# ENGINEERING GRAPHICS WITH AUTOCAD® 2023

JAMES D. BETHUNE DAVID BYRNES

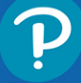

# Contents

| Chap | ter 1 Getting Started                               | 1      |
|------|-----------------------------------------------------|--------|
| 1-1  | Introduction                                        | 2      |
|      | Starting a New Drawing                              | 2      |
|      | An Alternative Method to Starting a New Drawing     | 3      |
| 1-2  | Tabs and Panels                                     | 5      |
|      | Accessing Additional Commands Within a Panel        | 5      |
|      | Tooltips for Commands                               | 6      |
|      | Accessing Other Help Information                    | 6      |
| 1-3  | The Command Line Window                             | 6      |
|      | Entering a Diameter value                           | /      |
| 1-4  | Command Tools                                       | 7      |
|      | Performining the Command That a Tool Button         | 7      |
| 4 5  | Starting a New Drawing                              | ,      |
| 1-5  |                                                     | ð      |
| 1-6  | Naming a Drawing                                    | 8      |
|      | Creating a New Drawing<br>Saving a New Drawing File | ð<br>Q |
| 4 7  | Drowing a New Drawing The                           | 44     |
| 1-7  | Specifying or Changing the Drawing Units            | 11     |
|      | Specifying or Changing the Precision of the         | VV.    |
|      | Units System                                        | 13     |
|      | Specifying or Changing the Angle Units Value        | 13     |
| 1-8  | Drawing Limits                                      | 13     |
|      | Aligning the Drawing Limits with a                  |        |
|      | Standard A3 (Metric) Paper Size                     | 15     |
| 1-9  | Grid and Snap                                       | 17     |
|      | Setting the Grid and Snap Values                    | 17     |
| 1-10 | Drawing Problem                                     | 18     |
|      | Specifying the Drawing Units                        | 19     |
|      | Defining the Units Precision                        | 19     |
|      | Setting Grid and Shan Values                        | 20     |
| 1_11 | Several Save As                                     | 20     |
| 1-11 | Using the Save and Save As Commands                 | 21     |
| 1-12 | Open                                                | 23     |
|      | Using Open                                          | 23     |
| 1-13 | Close                                               | 24     |
| 1-14 | Exercise Problems                                   | 25     |
|      |                                                     |        |
| Chap | ter 2 Fundamentals of 2D                            |        |
| •    | Construction                                        | 29     |

|     | construction       | 29 |
|-----|--------------------|----|
| 2-1 | Introduction       | 29 |
| 2-2 | Line—Random Points | 29 |

|    |     | Randomly Selecting Points                      | 29       |
|----|-----|------------------------------------------------|----------|
|    |     | Exiting a Command Sequence                     | 31       |
|    |     | Creating a Closed Area                         | 32       |
| 2  | 2-3 | Erase                                          | 32       |
|    |     | Erasing Individual Lines                       | 33       |
|    |     | Erasing a Group of Lines                       | 34       |
| 2  | 2-4 | Line—Snap Points                               | 34       |
|    |     | Drawing Problem                                | 35       |
| 2  | 2-5 | Line—Dynamic Input                             | 35       |
|    |     | Creating Lines Using Dynamic Input             | 37       |
|    |     | Accessing Dynamic Input Settings               | 38       |
| 2  | 2-6 | Construction Line                              | 38       |
|    |     | Using Other Construction Line Commands:        |          |
|    |     | Hor, Ver, and Ang                              | 40       |
|    |     | Using Another Construction Line Option: Offset | 41       |
| 2  | 2-7 | Circle                                         | 42       |
|    |     | Drawing a Circle—Radius                        | 42       |
|    |     | Drawing a Circle—Diameter                      | 43       |
|    |     | Drawing a Circle—Two Points                    | 43       |
| )  |     | Drawing a Circle—Three Points                  | 43       |
|    |     | Drawing a Circle—Tangent Tangent Radius        | 44       |
|    |     | Quadrant-Sensitive Applications                | 44       |
| 2  | 2-8 | Circle Centerline                              | 45       |
|    |     | Creating Center Marks                          | 45       |
| 2  | 2-9 | Polyline                                       | 46       |
|    |     | Drawing a Polyline                             | 47       |
|    |     | Verifying That a Polyline Is a Single Entity   | 47       |
|    |     | Drawing a Polyline Arc                         | 48       |
|    |     | Drawing Different Line Thicknesses             | 48       |
|    |     |                                                | 50       |
| 2- | 10  | Spline                                         | 50       |
| 2- | 11  | Ellipse                                        | 51       |
|    |     | Drawing an Ellipse—Axis Endpoint               | 51       |
|    |     | Drawing an Ellipse—Center                      | 52       |
| _  |     |                                                |          |
| 2- | 12  | Rectangle                                      | 54       |
|    |     | Exploding a Postanglo                          | 54<br>54 |
| _  |     |                                                | 54       |
| 2- | 13  | Polygon                                        | 55       |
|    |     | Drawing a Polygon—Center Point                 | 55       |
| -  |     |                                                | 00       |
| 2- | 14  | <b>POINT</b>                                   | 56       |
|    |     | Changing the Size of a Point                   | 5/       |
|    |     | Changing the size of a rollit                  | 57       |

| 2-15 | Text                                          | 57        |
|------|-----------------------------------------------|-----------|
|      | Creating Multiline Text                       | 57        |
|      | The Multiline Text Editor                     | 58        |
|      | Accessing the Multiline Text Editor           | 59        |
|      | Changing Text Height                          | 59        |
|      | Changing the Text Font                        | 59        |
|      | Justifying Text                               | 60        |
|      | Justifying Text to the Right                  | 60        |
|      | Using the Symbol Options                      | 61        |
|      |                                               | 61        |
| 2-16 | Move                                          | 62        |
|      | Moving an Object                              | 62        |
| 2-17 | Сору                                          | 63        |
|      | Copying an Object                             | 63        |
|      | Making Multiple Copies                        | 64        |
| 2-18 | Offset                                        | 64        |
| 2-19 | Mirror                                        | 65        |
| 2-20 | Array                                         | 65        |
|      | Using the Rectangular Array Option            | 66        |
|      | Using the Polar Array Option                  | 67        |
|      | Using the Path Array Option                   | 67        |
| 2-21 | Rotate                                        | 68        |
|      | Rotating an Object                            | 69        |
| 2-22 | Trim                                          | 69        |
|      | Using Trim                                    | 69        |
| 2-23 | Extend                                        | 70        |
| 2-24 | Break                                         | 71        |
|      | Using the Break Command                       | 71        |
|      | Using the First Point Option                  | 72        |
| 2-25 | Chamfer                                       | 72        |
|      | Creating a Chamfer                            | 73        |
| 2-26 | Fillet                                        | 73        |
|      | Creating a Fillet                             | 73        |
| 2-27 | Table                                         | 74        |
|      | Creating a Table                              | 74        |
| 2-28 | Exercise Problems                             | 78        |
|      |                                               |           |
| Chan | ter 3 Advanced Commands                       | 89        |
| 2_1  |                                               | 00        |
| 2-1  | Object Cron                                   | 07        |
| 3-Z  | Unject Snap                                   | <b>89</b> |
|      | Enabling Object Shap Modes                    | ۵۶<br>۵۱  |
|      | Changing the Size of the Osnan Marker         | 91<br>Q1  |
| 2 2  | Ocnon Endnoint                                | 00        |
| 3-3  | Using to the Endpoint of an Existing Line     | <b>92</b> |
|      | Shapping to the Enupoint of all Existing Line | 92        |

| 3-4  | Osnap—Midpoint                                      | 93  |
|------|-----------------------------------------------------|-----|
|      | Drawing a Circle About the Midpoint of a Line       | 93  |
| 3-5  | Osnap—Intersection                                  | 93  |
|      | Using Osnap Intersection Mode to Define an Ellipse  | 94  |
| 3-6  | Osnap—Apparent Intersection                         | 94  |
|      | Drawing a Circle Centered About an Apparent         |     |
|      | Intersection                                        | 94  |
| 3-7  | Osnap—Center                                        | 95  |
|      | Drawing a Line to the Center Point of a Circle      | 95  |
| 3-8  | Osnap—Quadrant                                      | 96  |
|      | Drawing a Line to One of a Circle's Quadrant Points | 96  |
| 3-9  | Osnap—Perpendicular                                 | 96  |
|      | Drawing a Line Perpendicular to an Existing Line    | 97  |
| 3-10 | Osnap—Tangent                                       | 97  |
|      | Drawing a Line Tangent to a Circle                  | 97  |
| 3-11 | Osnap—Nearest                                       | 97  |
|      | Drawing a Line from a Point to the Nearest          |     |
|      | Selected Point on an Existing Line                  | 98  |
| 3-12 | Drawing Problem                                     | 98  |
| 3-13 | Drawing Problem                                     | 100 |
| 3-14 | Grips                                               | 101 |
|      | Turning Grips Off                                   | 102 |
| )    | Accessing the Grips Dialog Box                      | 102 |
| 3-15 | Grips—Extend                                        | 103 |
|      | Extending the Length of a Line                      | 103 |
| 3-16 | Grips—Move                                          | 104 |
|      | Moving an Object Using Grips                        | 104 |
| 3-17 | Grips—Rotate                                        | 104 |
|      | Rotating an Object Using Grips                      | 104 |
| 3-18 | Grips—Scale                                         | 105 |
|      | Changing the Scale of an Object                     | 105 |
| 3-19 | Grips—Mirror                                        | 106 |
|      | Mirroring an Object                                 | 106 |
| 3-20 | Blocks                                              | 106 |
|      | Creating a Block                                    | 107 |
|      | Inserting a Block                                   | 108 |
|      | Changing the Scale of a Block                       | 109 |
|      | Exploding a Block                                   | 109 |
| 3-21 | Working with Blocks                                 | 110 |
|      | Inserting Blocks at Different Angles                | 110 |
|      | Inserting Blocks With Different Scale Factors       | 112 |
|      | of a Block                                          | 11२ |
|      | Combining Blocks                                    | 114 |
|      |                                                     |     |

| 3-22                                                                                                    | Wblock                                                                                                    | 115                                                                                                    |
|----------------------------------------------------------------------------------------------------|----------------------------------------------------------------------------------------------------|----------------------------------------------------------------------------------------------------|
|                                                                                                    | Using Wblock to Create a New Drawing File                                                                                                    | 115                                                                                                    |
|                                                                                                    | Verifying That Wblock Created a New Drawing                                                                                                    | 116                                                                                                    |
| 3-23                                                                                                    | Layers                                                                                                    | 117                                                                                                    |
|                                                                                                    | Creating New Layers                                                                                                    | 118                                                                                                    |
|                                                                                                    | Changing the Color and Linetype of a Layer                                                                                                    | 119                                                                                                    |
|                                                                                                    | Drawing on Different Layers                                                                                                    | 122                                                                                                    |
|                                                                                                    | Changing an Object's Layer                                                                                                    | 123                                                                                                    |
|                                                                                                    | Changing the Scale of a Linetype                                                                                                    | 124                                                                                                    |
|                                                                                                    | Using the Match Layer Tool                                                                                                    | 125                                                                                                    |
| 4                                                                                                    |                                                                                                    | 120                                                                                                    |
| 3-24                                                                                                    | Attributes                                                                                                    | 126                                                                                                    |
|                                                                                                    | Adding an Attribute to a Block                                                                                                    | 120                                                                                                    |
|                                                                                                    | Creating a New Block That Includes Attributes                                                                                                    | 129                                                                                                    |
|                                                                                                    | Editing an Existing Attribute                                                                                                    | 130                                                                                                    |
| 2.25                                                                                                    | Title Placks with Attributes                                                                                                    | 122                                                                                                    |
| 3-25                                                                                                    |                                                                                                    | 152                                                                                                    |
| 3-26                                                                                                    | Edit Polyline                                                                                                    | 135                                                                                                    |
|                                                                                                    | Creating a Splined Polyline from a Given Polyline                                                                                                    | 135                                                                                                    |
| 3-27                                                                                                    | Edit Spline                                                                                                    | 136                                                                                                    |
|                                                                                                    |                                                                                                    | 130                                                                                                    |
| 3-28                                                                                                    | Edit Text                                                                                                    | 137                                                                                                    |
|                                                                                                    |                                                                                                    | 13/                                                                                                    |
| 3-29                                                                                                    | Constructing the Bisector of an Angle,                                                                                                    | V                                                                                                    |
|                                                                                                    | Madada .                                                                                                    | 430                                                                                                    |
|                                                                                                    | Method I                                                                                                    | 138                                                                                                    |
| 3-30                                                                                                    | Method I<br>Constructing the Bisector of an Angle,                                                                                                    | 138                                                                                                    |
| 3-30                                                                                                    | Method I<br>Constructing the Bisector of an Angle,<br>Method II                                                                                                    | 138<br>138                                                                                                    |
| 3-30<br>3-31                                                                                                   | Method I<br>Constructing the Bisector of an Angle,<br>Method II<br>Constructing an Ogee Curve (S-Curve)                                                                                                    | 138<br>138                                                                                                    |
| 3-30<br>3-31                                                                                                   | Method I<br>Constructing the Bisector of an Angle,<br>Method II<br>Constructing an Ogee Curve (S-Curve)<br>with Equal Arcs                                                                                                    | 138<br>138<br>139                                                                                                    |
| 3-30<br>3-31<br>3-32                                                                                           | Method I<br>Constructing the Bisector of an Angle,<br>Method II<br>Constructing an Ogee Curve (S-Curve)<br>with Equal Arcs<br>Constructing a Parabola                                                                                                    | 138<br>138<br>139<br>141                                                                                                    |
| 3-30<br>3-31<br>3-32<br>3-33                                                                                   | Method I<br>Constructing the Bisector of an Angle,<br>Method II<br>Constructing an Ogee Curve (S-Curve)<br>with Equal Arcs<br>Constructing a Parabola<br>Constructing a Hyperbola                                                                                                    | 138<br>138<br>139<br>141<br>141                                                                                                    |
| 3-30<br>3-31<br>3-32<br>3-33<br>3-34                                                                           | Method I<br>Constructing the Bisector of an Angle,<br>Method II<br>Constructing an Ogee Curve (S-Curve)<br>with Equal Arcs<br>Constructing a Parabola<br>Constructing a Hyperbola<br>Constructing a Spiral                                                                                                    | 138<br>138<br>139<br>141<br>141<br>143                                                                                                    |
| 3-30<br>3-31<br>3-32<br>3-33<br>3-34<br>3-35                                                                   | Method I<br>Constructing the Bisector of an Angle,<br>Method II<br>Constructing an Ogee Curve (S-Curve)<br>with Equal Arcs<br>Constructing a Parabola<br>Constructing a Hyperbola<br>Constructing a Spiral<br>Constructing a Helix                                                                                                    | 138<br>138<br>139<br>141<br>141<br>143<br>143                                                                                                    |
| 3-30<br>3-31<br>3-32<br>3-33<br>3-34<br>3-35<br>3-36                                                           | Method I<br>Constructing the Bisector of an Angle,<br>Method II<br>Constructing an Ogee Curve (S-Curve)<br>with Equal Arcs<br>Constructing a Parabola<br>Constructing a Hyperbola<br>Constructing a Spiral<br>Constructing a Helix<br>Designing by Using Shape Parameters                                                                                                    | 138<br>138<br>139<br>141<br>141<br>143<br>143<br>143<br>145                                                                                                    |
| 3-30<br>3-31<br>3-32<br>3-33<br>3-34<br>3-35<br>3-36                                                           | Method I<br>Constructing the Bisector of an Angle,<br>Method II<br>Constructing an Ogee Curve (S-Curve)<br>with Equal Arcs<br>Constructing a Parabola<br>Constructing a Hyperbola<br>Constructing a Spiral<br>Constructing a Helix<br>Designing by Using Shape Parameters<br>Drawing Problem                                                                                                    | 138<br>139<br>141<br>141<br>143<br>143<br>143<br>145<br>145                                                                                                    |
| 3-30<br>3-31<br>3-32<br>3-33<br>3-34<br>3-35<br>3-36                                                           | Method I<br>Constructing the Bisector of an Angle,<br>Method II<br>Constructing an Ogee Curve (S-Curve)<br>with Equal Arcs<br>Constructing a Parabola<br>Constructing a Hyperbola<br>Constructing a Spiral<br>Constructing a Spiral<br>Designing by Using Shape Parameters<br>Drawing Problem<br>Drawing Problem                                                                                                    | 138<br>139<br>141<br>141<br>143<br>143<br>143<br>145<br>145<br>146                                                                                                    |
| 3-30<br>3-31<br>3-32<br>3-33<br>3-34<br>3-35<br>3-36<br>3-37                                                   | Method I<br>Constructing the Bisector of an Angle,<br>Method II<br>Constructing an Ogee Curve (S-Curve)<br>with Equal Arcs<br>Constructing a Parabola<br>Constructing a Hyperbola<br>Constructing a Hyperbola<br>Constructing a Spiral<br>Constructing a Helix<br>Designing by Using Shape Parameters<br>Drawing Problem<br>Drawing Problem<br>Exercise Problems                                                                          | 138<br>139<br>141<br>141<br>143<br>143<br>143<br>145<br>145<br>146<br>149                                                                                                   |
| 3-30<br>3-31<br>3-32<br>3-33<br>3-34<br>3-35<br>3-36<br>3-37                                                   | Method I<br>Constructing the Bisector of an Angle,<br>Method II<br>Constructing an Ogee Curve (S-Curve)<br>with Equal Arcs<br>Constructing a Parabola<br>Constructing a Harabola<br>Constructing a Hyperbola<br>Constructing a Spiral<br>Constructing a Helix<br>Designing by Using Shape Parameters<br>Drawing Problem<br>Drawing Problem<br>Exercise Problems                                                                           | 138         139         141         143         143         145         146         149                                                                                     |
| 3-30<br>3-31<br>3-32<br>3-33<br>3-34<br>3-35<br>3-36<br>3-37                                                   | Method I<br>Constructing the Bisector of an Angle,<br>Method II<br>Constructing an Ogee Curve (S-Curve)<br>with Equal Arcs<br>Constructing a Parabola<br>Constructing a Hyperbola<br>Constructing a Spiral<br>Constructing a Helix<br>Designing by Using Shape Parameters<br>Drawing Problem<br>Drawing Problem<br>Exercise Problems                                                                                                    | 138         139         141         143         143         145         145         146         149                                                                         |
| 3-30<br>3-31<br>3-32<br>3-33<br>3-34<br>3-35<br>3-36<br>3-37<br><b>Chap</b>                                    | Method I<br>Constructing the Bisector of an Angle,<br>Method II<br>Constructing an Ogee Curve (S-Curve)<br>with Equal Arcs<br>Constructing a Parabola<br>Constructing a Hyperbola<br>Constructing a Spiral<br>Constructing a Helix<br>Designing by Using Shape Parameters<br>Drawing Problem<br>Drawing Problem<br>Exercise Problems                                                                                                    | 138<br>139<br>141<br>141<br>143<br>143<br>145<br>145<br>146<br>149<br>169<br>169                                                                                            |
| 3-30<br>3-31<br>3-32<br>3-33<br>3-34<br>3-35<br>3-36<br>3-37<br><b>Chap</b><br>4-1                             | Method I<br>Constructing the Bisector of an Angle,<br>Method II<br>Constructing an Ogee Curve (S-Curve)<br>with Equal Arcs<br>Constructing a Parabola<br>Constructing a Hyperbola<br>Constructing a Spiral<br>Constructing a Helix<br>Designing by Using Shape Parameters<br>Drawing Problem<br>Drawing Problem<br>Exercise Problems<br>Exercise Problems                                                                                 | 138         139         141         143         143         145         145         146         149         169         169         169         169         169         169 |
| 3-30<br>3-31<br>3-32<br>3-33<br>3-34<br>3-35<br>3-36<br>3-37<br><b>Chap</b><br>4-1<br>4-2                      | Method I<br>Constructing the Bisector of an Angle,<br>Method II<br>Constructing an Ogee Curve (S-Curve)<br>with Equal Arcs<br>Constructing a Parabola<br>Constructing a Hyperbola<br>Constructing a Spiral<br>Constructing a Helix<br>Designing by Using Shape Parameters<br>Drawing Problem<br>Drawing Problem<br>Exercise Problems<br>ter 4 Sketching<br>Introduction<br>Establishing Your Own Style                                    | 138<br>139<br>141<br>141<br>143<br>143<br>145<br>145<br>146<br>149<br>169<br>169<br>169                                                                                     |
| 3-30<br>3-31<br>3-32<br>3-33<br>3-34<br>3-35<br>3-36<br>3-37<br><b>Chap</b><br>4-1<br>4-2<br>4-3               | Method I<br>Constructing the Bisector of an Angle,<br>Method II<br>Constructing an Ogee Curve (S-Curve)<br>with Equal Arcs<br>Constructing a Parabola<br>Constructing a Hyperbola<br>Constructing a Spiral<br>Constructing a Helix<br>Designing by Using Shape Parameters<br>Drawing Problem<br>Drawing Problem<br>Exercise Problems<br>ter 4 Sketching<br>Introduction<br>Establishing Your Own Style<br>Graph Paper                     | 138<br>139<br>141<br>141<br>143<br>143<br>145<br>145<br>146<br>149<br>169<br>169<br>169<br>169<br>170                                                                       |
| 3-30<br>3-31<br>3-32<br>3-33<br>3-34<br>3-35<br>3-36<br>3-37<br><b>Chap</b><br>4-1<br>4-2<br>4-3<br>4-4        | Method I<br>Constructing the Bisector of an Angle,<br>Method II<br>Constructing an Ogee Curve (S-Curve)<br>with Equal Arcs<br>Constructing a Parabola<br>Constructing a Hyperbola<br>Constructing a Spiral<br>Constructing a Helix<br>Designing by Using Shape Parameters<br>Drawing Problem<br>Drawing Problem<br>Exercise Problems<br>ter 4 Sketching<br>Introduction<br>Establishing Your Own Style<br>Graph Paper<br>Pencils          | 138         139         141         143         143         145         145         146         149         169         169         169         169         170             |
| 3-30<br>3-31<br>3-32<br>3-33<br>3-34<br>3-35<br>3-36<br>3-37<br><b>Chap</b><br>4-1<br>4-2<br>4-3<br>4-4<br>4-5 | Method I<br>Constructing the Bisector of an Angle,<br>Method II<br>Constructing an Ogee Curve (S-Curve)<br>with Equal Arcs<br>Constructing a Parabola<br>Constructing a Hyperbola<br>Constructing a Spiral<br>Constructing a Helix<br>Designing by Using Shape Parameters<br>Drawing Problem<br>Drawing Problem<br>Exercise Problems<br>ter 4 Sketching<br>Introduction<br>Establishing Your Own Style<br>Graph Paper<br>Pencils<br>Lines | 138<br>139<br>141<br>141<br>143<br>143<br>145<br>145<br>146<br>149<br>169<br>169<br>169<br>169<br>169<br>170<br>170<br>170                                                  |

| 4-7  | Curves                            | 173 |
|------|-----------------------------------|-----|
| 4-8  | Drawing Problem                   | 175 |
| 4-9  | Isometric Sketches                | 176 |
| 4-10 | Drawing Problem                   | 179 |
| 4-11 | Oblique Sketches                  | 180 |
| 4-12 | Perspective Sketches              | 182 |
| 4-13 | Working in Different Orientations | 184 |
| 4-14 | Exercise Problems                 | 185 |
|      |                                   |     |

| ( | Chap       | ter 5 Orthographic Views                         | 199 |
|---|------------|--------------------------------------------------|-----|
|   | 5-1        | Introduction                                     | 199 |
|   | 5-2        | Three Views of an Object                         | 200 |
|   | 5-3        | Visualization                                    | 201 |
|   |            | Drawing a Three-Dimensional Box                  | 202 |
|   | 5-4        | Hidden Lines                                     | 203 |
|   | 5-5        | Hidden Line Conventions                          | 204 |
|   | 5-6        | Drawing Hidden Lines                             | 205 |
|   |            | Adding Hidden Linetypes to a Drawing             | 205 |
|   | $\bigcirc$ | Creating a Hidden Layer for General Use          | 207 |
|   | <b>F</b> 7 | Drosodonso of Linos                              | 200 |
|   | 5-7°       | Slantad Surfaces                                 | 209 |
|   | 5-0        | Drojection Potween Views                         | 210 |
|   | 5-9        | Projection between views                         | 211 |
|   | 5-10       | Compound Lines                                   | 212 |
|   | 5-11       | Compound Lines                                   | 213 |
|   | 5-12       |                                                  | 214 |
|   | 5-13       | Oblique Surfaces                                 | 215 |
|   | 5-14       | Drawing Problem                                  | 217 |
|   | 5-15       | Rounded Surfaces                                 | 217 |
|   | 5-16       | Drawing Problem                                  | 219 |
|   | 5-17       | Holes                                            | 220 |
|   | 5-18       | Holes in Slanted Surfaces                        | 222 |
|   |            | Drawing an Ellipse Representing a Projected Hole | 223 |
|   |            | Drawing Three Views of a Hole Through an         | 225 |
|   |            | Oblique Surface                                  | 224 |
|   | 5-19       | Cylinders                                        | 226 |
|   | 5-20       | Drawing Problem                                  | 227 |
|   | 5-21       | Cylinders with Slanted and Rounded               |     |
|   |            | Surfaces                                         | 228 |
|   | 5-22       | Drawing Problem                                  | 228 |
|   | 5-23       | Drawing Conventions and Cylinders                | 229 |
|   | 5-24       | Irregular Surfaces                               | 230 |

| 5-25 | Drawing Problem                                   | 231 |
|------|---------------------------------------------------|-----|
| 5-26 | Hole Callouts                                     | 232 |
|      | Drawing a Countersunk Hole                        | 234 |
| 5-27 | Castings                                          | 234 |
| 5-28 | Drawing Problem                                   | 237 |
| 5-29 | Thin-Walled Objects                               | 238 |
| 5-30 | Drawing Problem                                   | 239 |
| 5-31 | Intersections                                     | 240 |
| 5-32 | Drawing Problem                                   | 241 |
| 5-33 | Drawing Problem                                   | 242 |
| 5-34 | Drawing Problem                                   | 243 |
| 5-35 | Designing by Modifying an Existing Part           | 245 |
| 5-36 | Drawing Standards                                 | 247 |
| 5-37 | Third- and First-Angle Projections                | 249 |
| 5-38 | Exercise Problems                                 | 251 |
|      |                                                   |     |
| Chap | ter 6 Sectional Views                             | 285 |
| 6-1  | Introduction                                      | 285 |
| 6-2  | Cutting Plane Lines                               | 287 |
|      | Drawing a Cutting Plane Line—Method I             | 287 |
| 6-3  | Indicating Solid Cuts                             | 290 |
| 6-4  | Hatch                                             | 290 |
| 0 4  | Hatching a Given Area                             | 292 |
|      | Changing Hatch Patterns                           | 293 |
|      | Changing the Spacing and Angle of a Hatch Pattern | 294 |
| 6-5  | Drawing Problem                                   | 295 |
| 6-6  | Styles of Section Lines                           | 296 |
| 6-7  | Sectional View Location                           | 296 |
| 6-8  | Holes in Sections                                 | 297 |
| 6-9  | Gradients                                         | 298 |
|      | Creating a Gradient                               | 298 |
| 6-10 | Offset Sections                                   | 299 |
| 6-11 | Multiple Sections                                 | 300 |
| 6-12 | Aligned Sections                                  | 300 |
| 6-13 | Drawing Conventions in Sections                   | 301 |
| 6-14 | Half, Partial, and Broken-Out Sectional           | 202 |
| 6-15 | Pomovad Sactional Views                           | 202 |
| 6 16 | Removed Sectional Views                           | 202 |
| 0-10 | Drawing an S-Break                                | 304 |
| 6-17 | Sectional Views of Castings                       | 305 |
| 6-18 | Exercise Problems                                 | 306 |
|      |                                                   |     |

| Chap | ter 7 Auxiliary Views                        | 327 |
|------|----------------------------------------------|-----|
| 7-1  | Introduction                                 | 327 |
| 7-2  | Projection Between Normal and                |     |
|      | Auxiliary Views                              | 328 |
|      | Rotating the Drawing's Axis System           | 330 |
| 7-3  | Drawing Problem                              | 331 |
| 7-4  | Transferring Lines Between Views             | 332 |
|      | Measuring the Length of a Line               | 332 |
|      | Using Grips to Move a Line                   | 333 |
|      | Rotating and Moving a Line                   | 334 |
| 7-5  | Drawing Problem                              | 334 |
| 7-6  | Projecting Rounded Surfaces                  | 335 |
| 7-7  | Drawing Problem                              | 335 |
| 7-8  | Projecting Irregular Surfaces                | 337 |
| 7-9  | Drawing Problem                              | 337 |
| 7-10 | Drawing Problem                              | 339 |
| 7-11 | Partial Auxiliary Views                      | 340 |
| 7-12 | Sectional Auxiliary Views                    | 341 |
| 7-13 | Auxiliary Views of Oblique Surfaces          | 342 |
| 7-14 | Secondary Auxiliary Views                    | 343 |
|      | Drawing the First Auxiliary View             | 345 |
| )    | Drawing the Secondary Auxiliary View         | 345 |
| 7-15 | Drawing Problem                              | 346 |
| 7-16 | Secondary Auxiliary View of an Ellipse       | 348 |
| 7-17 | Exercise Problems                            | 350 |
| Chap | ter 8 Dimensioning                           | 367 |
| 8-1  | Introduction                                 | 367 |
| 8-2  | Terminology and Conventions                  | 368 |
|      | Some Common Terms                            | 368 |
|      | Some Dimensioning Conventions                | 369 |
|      | Some Common Errors to Avoid                  | 370 |
| 8-3  | Linear Dimensions                            | 370 |
|      | Creating a Linear Dimension                  | 370 |
|      | Creating a Vertical Dimension                | 371 |
|      | Selecting the Object to Be Dimensioned       | 371 |
|      | Changing the Default Dimension Text Using    | 271 |
|      | the Text Option                              | 372 |
|      | Changing the Default Dimension Text with the |     |
|      | Mtext Option                                 | 373 |
|      | Editing an Existing Dimension                | 374 |
| 8-4  | Dimension Styles                             | 376 |
|      | Changing the Scale of a Drawing              | 377 |
|      | Using the Text Tab                           | 5/8 |

| 8-5                                                                                  | Units                                                                                                    | 380                                                                                                    |
|--------------------------------------------------------------------------------------|----------------------------------------------------------------------------------------------------|----------------------------------------------------------------------------------------------------|
|                                                                                      | Preventing a Zero from Appearing to the Left                                                                                                    |                                                                                                    |
|                                                                                      | of the Decimal Point                                                                                                    | 382                                                                                                    |
|                                                                                      | Changing the Number of Decimal Places in a                                                                                                    | 202                                                                                                    |
| 0.0                                                                                  |                                                                                                    | 202                                                                                                    |
| 0-0                                                                                  | Creating an Aligned Dimension                                                                                                    | <b>304</b>                                                                                                    |
|                                                                                      | Using Text Options                                                                                                    | 385                                                                                                    |
| 8-7                                                                                  | Radius and Diameter Dimensions                                                                                                    | 385                                                                                                    |
| 07                                                                                   | Creating a Radius Dimension                                                                                                    | 385                                                                                                    |
|                                                                                      | Altering the Default Dimension                                                                                                    | 386                                                                                                    |
|                                                                                      | Removing the Center Mark from a Radius                                                                                                    |                                                                                                    |
|                                                                                      | Dimension                                                                                                    | 387                                                                                                    |
|                                                                                      | Creating a Diameter Dimension                                                                                                    | 388                                                                                                    |
|                                                                                      | Creating Center Marks and Lines                                                                                                    | 389                                                                                                    |
|                                                                                      | Adding Linear Dimensions to Given Centenines                                                                                                    | 369                                                                                                    |
| 8-8                                                                                  | Angular Dimensions                                                                                                    | <b>391</b>                                                                                                    |
|                                                                                      | Avoiding Overdimensioning                                                                                                    | 392                                                                                                    |
| 8-0                                                                                  | Ordinate Dimensions                                                                                                    | 303                                                                                                    |
| 0-5                                                                                  | Moving the Origin and the Origin Icon                                                                                                    | 394                                                                                                    |
|                                                                                      | Adding Ordinate Dimensions to an Object                                                                                                    | 395                                                                                                    |
| 8-10                                                                                 | Baseline Dimensions                                                                                                    | 396                                                                                                    |
|                                                                                      | Using the Baseline Dimension Tool                                                                                                    | 396                                                                                                    |
| 8-11                                                                                 | Continued Dimensions                                                                                                    | 398                                                                                                    |
|                                                                                      | Using the Continue Dimension Command                                                                                                    | 398                                                                                                    |
| 8-12                                                                                 | Quick Dimension                                                                                                    | 399                                                                                                    |
|                                                                                      | Using the Quick Dimension Tool                                                                                                    |                                                                                                    |
|                                                                                      | osing the Querk Dimension root                                                                                                    | 399                                                                                                    |
| 8-13                                                                                 | Center Mark                                                                                                    | 399<br><b>400</b>                                                                                                    |
| 8-13                                                                                 | Center Mark<br>Adding Centerlines to a Given Circle                                                                                                    | 399<br><b>400</b><br>400                                                                                                    |
| 8-13<br>8-14                                                                         | Center Mark<br>Adding Centerlines to a Given Circle<br>Mleader and Qleader                                                                                                    | 399<br><b>400</b><br>400<br><b>401</b>                                                                                                    |
| 8-13<br>8-14                                                                         | Center Mark<br>Adding Centerlines to a Given Circle<br>Mleader and Qleader<br>Creating a Quick Leader                                                                                                    | 399<br><b>400</b><br>400<br><b>401</b><br>401                                                                                                    |
| 8-13<br>8-14                                                                         | Center Mark<br>Adding Centerlines to a Given Circle<br>Mleader and Qleader<br>Creating a Quick Leader<br>Drawing a Leader Line<br>Drawing a Leader Line with a Dot at Its End                                                                                                    | <ul> <li>399</li> <li>400</li> <li>400</li> <li>401</li> <li>401</li> <li>402</li> <li>403</li> </ul>                                                                                                    |
| 8-13<br>8-14<br>8-15                                                                 | Center Mark<br>Adding Centerlines to a Given Circle<br>Mleader and Qleader<br>Creating a Quick Leader<br>Drawing a Curved Leader Line<br>Drawing a Leader Line with a Dot at Its End                                                                                                    | 399<br>400<br>400<br>401<br>401<br>402<br>403<br>404                                                                                                    |
| 8-13<br>8-14<br>8-15                                                                 | Center Mark<br>Adding Centerlines to a Given Circle<br>Mleader and Qleader<br>Creating a Quick Leader<br>Drawing a Curved Leader Line<br>Drawing a Leader Line with a Dot at Its End<br>Text Angle<br>Changing the Angle of Dimension Text                                                                                                    | <ul> <li>399</li> <li>400</li> <li>401</li> <li>401</li> <li>402</li> <li>403</li> <li>404</li> </ul>                                                                                                    |
| 8-13<br>8-14<br>8-15<br>8-16                                                         | Center Mark<br>Adding Centerlines to a Given Circle<br>Mleader and Qleader<br>Creating a Quick Leader<br>Drawing a Curved Leader Line<br>Drawing a Leader Line with a Dot at Its End<br>Text Angle<br>Changing the Angle of Dimension Text<br>Tolerances                                                                                                    | <ul> <li>399</li> <li>400</li> <li>401</li> <li>401</li> <li>402</li> <li>403</li> <li>404</li> <li>404</li> <li>405</li> </ul>                                                                                            |
| 8-13<br>8-14<br>8-15<br>8-16<br>8-17                                                 | Center Mark<br>Adding Centerlines to a Given Circle<br>Mleader and Qleader<br>Creating a Quick Leader<br>Drawing a Curved Leader Line<br>Drawing a Leader Line with a Dot at Its End<br>Text Angle<br>Changing the Angle of Dimension Text<br>Tolerances<br>Dimensioning Holes                                                                                                    | <ul> <li>399</li> <li>400</li> <li>401</li> <li>401</li> <li>402</li> <li>403</li> <li>404</li> <li>404</li> <li>405</li> <li>406</li> </ul>                                                                               |
| 8-13<br>8-14<br>8-15<br>8-16<br>8-17                                                 | Center Mark<br>Adding Centerlines to a Given Circle<br>Mleader and Qleader<br>Creating a Quick Leader<br>Drawing a Curved Leader Line<br>Drawing a Leader Line with a Dot at Its End<br>Text Angle<br>Changing the Angle of Dimension Text<br>Tolerances<br>Dimensioning Holes<br>Dimensioning Individual Holes                                                                                                    | <ul> <li>399</li> <li>400</li> <li>401</li> <li>401</li> <li>402</li> <li>403</li> <li>404</li> <li>404</li> <li>405</li> <li>406</li> <li>406</li> </ul>                                                                  |
| 8-13<br>8-14<br>8-15<br>8-16<br>8-17                                                 | Center Mark<br>Adding Centerlines to a Given Circle<br>Mleader and Qleader<br>Creating a Quick Leader<br>Drawing a Curved Leader Line<br>Drawing a Leader Line with a Dot at Its End<br>Text Angle<br>Changing the Angle of Dimension Text<br>Tolerances<br>Dimensioning Holes<br>Dimensioning Individual Holes<br>Dimensioning Hole Patterns                                                                                                    | <ul> <li>399</li> <li>400</li> <li>401</li> <li>401</li> <li>402</li> <li>403</li> <li>404</li> <li>405</li> <li>406</li> <li>406</li> <li>407</li> </ul>                                                                  |
| 8-13<br>8-14<br>8-15<br>8-16<br>8-17<br>8-18                                         | Center Mark<br>Adding Centerlines to a Given Circle<br>Mleader and Qleader<br>Creating a Quick Leader<br>Drawing a Curved Leader Line<br>Drawing a Leader Line with a Dot at Its End<br>Text Angle<br>Changing the Angle of Dimension Text<br>Tolerances<br>Dimensioning Holes<br>Dimensioning Individual Holes<br>Dimensioning Hole Patterns<br>Placing Dimensions                                                                                                    | <ul> <li>399</li> <li>400</li> <li>401</li> <li>401</li> <li>402</li> <li>403</li> <li>404</li> <li>404</li> <li>405</li> <li>406</li> <li>406</li> <li>407</li> <li>408</li> </ul>                                        |
| 8-13<br>8-14<br>8-15<br>8-16<br>8-17<br>8-18<br>8-19                                 | Center Mark<br>Adding Centerlines to a Given Circle<br>Mleader and Qleader<br>Creating a Quick Leader<br>Drawing a Curved Leader Line<br>Drawing a Leader Line with a Dot at Its End<br>Text Angle<br>Changing the Angle of Dimension Text<br>Tolerances<br>Dimensioning Holes<br>Dimensioning Individual Holes<br>Dimensioning Hole Patterns<br>Placing Dimensions<br>Fillets and Rounds                                                                                                    | <ul> <li>399</li> <li>400</li> <li>401</li> <li>401</li> <li>402</li> <li>403</li> <li>404</li> <li>405</li> <li>406</li> <li>406</li> <li>407</li> <li>408</li> <li>409</li> </ul>                                        |
| 8-13<br>8-14<br>8-15<br>8-16<br>8-17<br>8-18<br>8-19<br>8-20                         | Center Mark<br>Adding Centerlines to a Given Circle<br>Mleader and Qleader<br>Creating a Quick Leader<br>Drawing a Curved Leader Line<br>Drawing a Leader Line with a Dot at Its End<br>Text Angle<br>Changing the Angle of Dimension Text<br>Tolerances<br>Dimensioning Holes<br>Dimensioning Individual Holes<br>Dimensioning Hole Patterns<br>Placing Dimensions<br>Fillets and Rounds<br>Rounded Shapes—Internal                                                                                   | <ul> <li>399</li> <li>400</li> <li>401</li> <li>401</li> <li>402</li> <li>403</li> <li>404</li> <li>404</li> <li>405</li> <li>406</li> <li>406</li> <li>407</li> <li>408</li> <li>409</li> <li>409</li> </ul>              |
| 8-13<br>8-14<br>8-15<br>8-16<br>8-17<br>8-18<br>8-19<br>8-20<br>8-21                 | Center Mark<br>Adding Centerlines to a Given Circle<br>Mleader and Qleader<br>Creating a Quick Leader<br>Drawing a Curved Leader Line<br>Drawing a Leader Line with a Dot at Its End<br>Text Angle<br>Changing the Angle of Dimension Text<br>Tolerances<br>Dimensioning Holes<br>Dimensioning Individual Holes<br>Dimensioning Hole Patterns<br>Placing Dimensions<br>Fillets and Rounds<br>Rounded Shapes—Internal<br>Rounded Shapes—External                                                        | <ul> <li>399</li> <li>400</li> <li>401</li> <li>401</li> <li>402</li> <li>403</li> <li>404</li> <li>404</li> <li>405</li> <li>406</li> <li>406</li> <li>407</li> <li>408</li> <li>409</li> <li>409</li> <li>410</li> </ul> |
| 8-13<br>8-14<br>8-15<br>8-16<br>8-17<br>8-18<br>8-19<br>8-20<br>8-21<br>8-22         | Center Mark<br>Adding Centerlines to a Given Circle<br>Mleader and Qleader<br>Creating a Quick Leader<br>Drawing a Curved Leader Line<br>Drawing a Leader Line with a Dot at Its End<br>Text Angle<br>Changing the Angle of Dimension Text<br>Tolerances<br>Dimensioning Holes<br>Dimensioning Individual Holes<br>Dimensioning Individual Holes<br>Dimensioning Hole Patterns<br>Placing Dimensions<br>Fillets and Rounds<br>Rounded Shapes—Internal<br>Rounded Shapes—External<br>Irregular Surfaces | <ul> <li>399</li> <li>400</li> <li>401</li> <li>401</li> <li>402</li> <li>403</li> <li>404</li> <li>404</li> <li>405</li> <li>406</li> <li>407</li> <li>408</li> <li>409</li> <li>409</li> <li>410</li> <li>410</li> </ul> |
| 8-13<br>8-14<br>8-15<br>8-16<br>8-17<br>8-18<br>8-19<br>8-20<br>8-21<br>8-22<br>8-23 | Center Mark<br>Adding Centerlines to a Given Circle<br>Mleader and Qleader<br>Creating a Quick Leader<br>Drawing a Curved Leader Line<br>Drawing a Leader Line with a Dot at Its End<br>Text Angle<br>Changing the Angle of Dimension Text<br>Tolerances<br>Dimensioning Holes<br>Dimensioning Individual Holes<br>Dimensioning Hole Patterns<br>Placing Dimensions<br>Fillets and Rounds<br>Rounded Shapes—Internal<br>Rounded Shapes—External<br>Irregular Surfaces<br>Polar Dimensions              | <ul> <li>399</li> <li>400</li> <li>401</li> <li>401</li> <li>402</li> <li>403</li> <li>404</li> <li>405</li> <li>406</li> <li>406</li> <li>407</li> <li>408</li> <li>409</li> <li>409</li> <li>410</li> <li>411</li> </ul> |

| 8-25 | Knurling                                           | 413        |
|------|----------------------------------------------------|------------|
| 8-26 | Keys and Keyseats                                  | 414        |
| 8-27 | Symbols and Abbreviations                          | 414        |
| 8-28 | Symmetry and Centerline                            | 415        |
| 8-29 | Dimensioning to Points                             | 415        |
| 8-30 | Coordinate Dimensions                              | 416        |
| 8-31 | Sectional Views                                    | 417        |
| 8-32 | Orthographic Views                                 | 417        |
| 8-33 | Very Large Radii                                   | 419        |
|      | Creating a Radius for Large Radii                  | 419        |
| 8-34 | Exercise Problems                                  | 420        |
| Chap | ter 9 Tolerancing                                  | 441        |
| 9-1  | Introduction                                       | 441        |
| 9-2  | Direct Tolerance Methods                           | 441        |
| 9-3  | Tolerance Expressions                              | 442        |
| 9-4  | Understanding Plus and Minus Tolerances            | 443        |
| 9-5  | <b>Creating Plus and Minus Tolerances with</b>     |            |
|      | AutoCAD                                            | 443        |
| Y    | Text Option                                        | 1/13       |
|      | Creating Plus and Minus Tolerances with the        | J-J-J      |
|      | Text Override Tool                                 | 444        |
|      | Using Dtext to Create a Plus and Minus Tolerance   | 444        |
|      | Using the Dimension Style Manager                  | 444        |
| 9-6  | Limit Tolerances                                   | 446        |
| 9-7  | Creating Limit Tolerances in AutoCAD               | 447        |
|      | Style Manager                                      | 447        |
|      | Using the Properties Palette to Change an Existing |            |
|      | Dimension to a Limit Tolerance Dimension           | 448        |
| 9-8  | Angular Tolerances                                 | 448        |
|      | Setting the Precision for Angular Dimensions       | 110        |
|      | Creating an Angular Dimension and Tolerance        | 449        |
| 9-9  | Standard Tolerances                                | 450        |
| 9-10 | Double Dimensioning                                | 450        |
| 9-11 | Chain Dimensions and Baseline Dimensions           | 451        |
|      | Creating Baseline Dimensions                       | 452        |
| 9-12 | Tolerance Studies                                  | 453        |
|      | Calculating A's Maximum Length                     | 454        |
| 0 17 | Calculating A sixinimum Length                     | 454        |
| J-15 | Rectangular Dimensions                             | 434        |
| 9-14 | Chapting a Shaft for a Talaranged Upla             | 433        |
| 9-15 | For Linear Dimensions and Tolerances               | <b>456</b> |

| 9-16                                                                           | Drawing Problem                                                                                                    | 457                                                                                                    |
|--------------------------------------------------------------------------------|----------------------------------------------------------------------------------------------------|----------------------------------------------------------------------------------------------------|
| 9-17                                                                           | Drawing Problem                                                                                                    | 458                                                                                                    |
| 9-18                                                                           | Standard Fits (Metric Values)                                                                                                    | 458                                                                                                    |
|                                                                                | Clearance Fits                                                                                                    | 460                                                                                                    |
|                                                                                | Transition Fits                                                                                                    | 460                                                                                                    |
|                                                                                | Interference Fits                                                                                                    | 460                                                                                                    |
| 9-19                                                                           | Nominal Sizes                                                                                                    | 461                                                                                                    |
| 9-20                                                                           | Hole and Shaft Basis                                                                                                    | 461                                                                                                    |
| 9-21                                                                           | Drawing Problem                                                                                                    | 461                                                                                                    |
| 9-22                                                                           | Standard Fits (Inch Values)                                                                                                    | 462                                                                                                    |
|                                                                                | Fits Defined by Inch Values                                                                                                    | 462                                                                                                    |
| 9-23                                                                           | Drawing Problem                                                                                                    | 463                                                                                                    |
| 9-24                                                                           | Preferred and Standard Sizes                                                                                                    | 463                                                                                                    |
| 9-25                                                                           | Surface Finishes                                                                                                    | 465                                                                                                    |
| 9-26                                                                           | Surface Control Symbols                                                                                                    | 467                                                                                                    |
| 9-27                                                                           | Drawing Problem                                                                                                    | 467                                                                                                    |
|                                                                                | Floating Condition                                                                                                    | 468                                                                                                    |
|                                                                                | Fixed Condition                                                                                                    | 469                                                                                                    |
| 0.00                                                                           | Designing a Hole Given a Fastener Size                                                                                                    | 4/1                                                                                                    |
| 9-28                                                                           | Exercise Problems                                                                                                    | 4/2                                                                                                    |
| Chap                                                                           | ter 10 Geometric Tolerances                                                                                                    | 487                                                                                                    |
| 10-1                                                                           | Introduction                                                                                                    | 487                                                                                                    |
|                                                                                |                                                                                                    |                                                                                                    |
| 10-2                                                                           | Tolerances of Form                                                                                                    | 488                                                                                                    |
| 10-2<br>10-3                                                                   | Tolerances of Form<br>Flatness                                                                                                    | 488<br>488                                                                                                    |
| 10-2<br>10-3<br>10-4                                                           | Tolerances of Form<br>Flatness<br>Straightness                                                                                                    | 488<br>488<br>489                                                                                                    |
| 10-2<br>10-3<br>10-4<br>10-5                                                   | Tolerances of Form<br>Flatness<br>Straightness<br>Straightness (RFS and MMC)                                                                                                    | 488<br>488<br>489<br>489                                                                                                    |
| 10-2<br>10-3<br>10-4<br>10-5<br>10-6                                           | Tolerances of Form<br>Flatness<br>Straightness<br>Straightness (RFS and MMC)<br>Circularity                                                                                                    | 488<br>488<br>489<br>489<br>489<br>492                                                                                                    |
| 10-2<br>10-3<br>10-4<br>10-5<br>10-6<br>10-7                                   | Tolerances of Form<br>Flatness<br>Straightness<br>Straightness (RFS and MMC)<br>Circularity<br>Cylindricity                                                                                                    | 488<br>488<br>489<br>489<br>492<br>493                                                                                                    |
| 10-2<br>10-3<br>10-4<br>10-5<br>10-6<br>10-7<br>10-8                           | Tolerances of Form<br>Flatness<br>Straightness<br>Straightness (RFS and MMC)<br>Circularity<br>Cylindricity<br>Creating Geometric Tolerances in                                                                                                    | 488<br>488<br>489<br>489<br>492<br>493                                                                                                    |
| 10-2<br>10-3<br>10-4<br>10-5<br>10-6<br>10-7<br>10-8                           | Tolerances of Form<br>Flatness<br>Straightness<br>Straightness (RFS and MMC)<br>Circularity<br>Cylindricity<br>Creating Geometric Tolerances in<br>AutoCAD                                                                                                    | 488<br>489<br>489<br>492<br>493<br>493                                                                                                    |
| 10-2<br>10-3<br>10-4<br>10-5<br>10-6<br>10-7<br>10-8                           | Tolerances of Form<br>Flatness<br>Straightness<br>Straightness (RFS and MMC)<br>Circularity<br>Cylindricity<br>Creating Geometric Tolerances in<br>AutoCAD<br>Defining a Datum                                                                                                    | 488<br>489<br>489<br>492<br>493<br>493<br>494                                                                                                    |
| 10-2<br>10-3<br>10-4<br>10-5<br>10-6<br>10-7<br>10-8                           | Tolerances of Form<br>Flatness<br>Straightness<br>Straightness (RFS and MMC)<br>Circularity<br>Cylindricity<br>Creating Geometric Tolerances in<br>AutoCAD<br>Defining a Datum<br>Defining a Straightness Value                                                                                                    | 488<br>489<br>489<br>492<br>492<br>493<br>494<br>494                                                                                                    |
| 10-2<br>10-3<br>10-4<br>10-5<br>10-6<br>10-7<br>10-8                           | Tolerances of Form<br>Flatness<br>Straightness<br>Straightness (RFS and MMC)<br>Circularity<br>Cylindricity<br>Creating Geometric Tolerances in<br>AutoCAD<br>Defining a Datum<br>Defining a Straightness Value<br>Creating a Positional Tolerance                                                                                                    | 488<br>489<br>489<br>492<br>493<br>493<br>494<br>494<br>495<br>405                                                                                                    |
| 10-2<br>10-3<br>10-4<br>10-5<br>10-6<br>10-7<br>10-8                           | Tolerances of Form<br>Flatness<br>Straightness<br>Straightness (RFS and MMC)<br>Circularity<br>Cylindricity<br>Creating Geometric Tolerances in<br>AutoCAD<br>Defining a Datum<br>Defining a Datum<br>Defining a Straightness Value<br>Creating a Positional Tolerance<br>Creating a Basic Dimension<br>Creating Basic Dimension                                                                                                    | <ul> <li>488</li> <li>489</li> <li>489</li> <li>492</li> <li>493</li> <li>494</li> <li>494</li> <li>495</li> <li>495</li> <li>495</li> </ul>                                                                  |
| 10-2<br>10-3<br>10-4<br>10-5<br>10-6<br>10-7<br>10-8                           | Tolerances of Form<br>Flatness<br>Straightness<br>Straightness (RFS and MMC)<br>Circularity<br>Cylindricity<br>Creating Geometric Tolerances in<br>AutoCAD<br>Defining a Datum<br>Defining a Datum<br>Defining a Straightness Value<br>Creating a Positional Tolerance<br>Creating a Basic Dimension<br>Creating Basic Dimensions from Existing<br>Dimensions                                                                                                    | 488<br>489<br>489<br>492<br>493<br>493<br>494<br>494<br>495<br>495                                                                                                    |
| 10-2<br>10-3<br>10-4<br>10-5<br>10-6<br>10-7<br>10-8                           | Tolerances of Form<br>Flatness<br>Straightness<br>Straightness (RFS and MMC)<br>Circularity<br>Cylindricity<br>Creating Geometric Tolerances in<br>AutoCAD<br>Defining a Datum<br>Defining a Datum<br>Defining a Straightness Value<br>Creating a Positional Tolerance<br>Creating a Basic Dimension<br>Creating Basic Dimensions from Existing<br>Dimensions<br>Adding a Limit Feature Tolerance to a Hole                                                                                                    | <ul> <li>488</li> <li>489</li> <li>489</li> <li>492</li> <li>493</li> <li>494</li> <li>494</li> <li>495</li> <li>495</li> <li>495</li> <li>496</li> <li>497</li> </ul>                                        |
| 10-2<br>10-3<br>10-4<br>10-5<br>10-6<br>10-7<br>10-8                           | Tolerances of Form<br>Flatness<br>Straightness<br>Straightness (RFS and MMC)<br>Circularity<br>Cylindricity<br>Creating Geometric Tolerances in<br>AutoCAD<br>Defining a Datum<br>Defining a Datum<br>Defining a Straightness Value<br>Creating a Positional Tolerance<br>Creating a Basic Dimension<br>Creating Basic Dimensions<br>Creating Basic Dimensions from Existing<br>Dimensions<br>Adding a Limit Feature Tolerance to a Hole<br>Adding a Positional Tolerance to the Hole's                                                                                                    | <ul> <li>488</li> <li>489</li> <li>489</li> <li>492</li> <li>493</li> <li>493</li> <li>494</li> <li>494</li> <li>495</li> <li>495</li> <li>495</li> <li>496</li> <li>497</li> </ul>                           |
| 10-2<br>10-3<br>10-4<br>10-5<br>10-6<br>10-7<br>10-8                           | Tolerances of Form<br>Flatness<br>Straightness<br>Straightness (RFS and MMC)<br>Circularity<br>Cylindricity<br>Creating Geometric Tolerances in<br>AutoCAD<br>Defining a Datum<br>Defining a Datum<br>Defining a Straightness Value<br>Creating a Positional Tolerance<br>Creating a Basic Dimension<br>Creating Basic Dimensions from Existing<br>Dimensions<br>Adding a Limit Feature Tolerance to a Hole<br>Adding a Positional Tolerance to the Hole's<br>Feature Tolerance                                                                                                    | <ul> <li>488</li> <li>489</li> <li>489</li> <li>492</li> <li>493</li> <li>494</li> <li>494</li> <li>495</li> <li>495</li> <li>495</li> <li>496</li> <li>497</li> <li>498</li> </ul>                           |
| 10-2<br>10-3<br>10-4<br>10-5<br>10-6<br>10-7<br>10-8                           | Tolerances of Form<br>Flatness<br>Straightness<br>Straightness (RFS and MMC)<br>Circularity<br>Cylindricity<br>Creating Geometric Tolerances in<br>AutoCAD<br>Defining a Datum<br>Defining a Datum<br>Defining a Straightness Value<br>Creating a Positional Tolerance<br>Creating Basic Dimension<br>Creating Basic Dimensions<br>Creating Basic Dimensions from Existing<br>Dimensions<br>Adding a Limit Feature Tolerance to a Hole<br>Adding a Positional Tolerance to the Hole's<br>Feature Tolerance<br>Adding a Geometric Tolerance with a Leader Line                                                                             | 488<br>489<br>489<br>492<br>493<br>493<br>494<br>494<br>494<br>495<br>495<br>495<br>495<br>495<br>496<br>497<br>498<br>499                                                                                    |
| 10-2<br>10-3<br>10-4<br>10-5<br>10-6<br>10-7<br>10-8                           | Tolerances of Form<br>Flatness<br>Straightness<br>Straightness (RFS and MMC)<br>Circularity<br>Cylindricity<br>Creating Geometric Tolerances in<br>AutoCAD<br>Defining a Datum<br>Defining a Datum<br>Defining a Straightness Value<br>Creating a Positional Tolerance<br>Creating a Basic Dimension<br>Creating Basic Dimensions from Existing<br>Dimensions<br>Adding a Limit Feature Tolerance to a Hole<br>Adding a Positional Tolerance to the Hole's<br>Feature Tolerance<br>Adding a Geometric Tolerance with a Leader Line<br>Tolerances of Orientation                                                                           | <ul> <li>488</li> <li>489</li> <li>489</li> <li>492</li> <li>493</li> <li>494</li> <li>494</li> <li>495</li> <li>495</li> <li>495</li> <li>496</li> <li>497</li> <li>498</li> <li>499</li> <li>500</li> </ul> |
| 10-2<br>10-3<br>10-4<br>10-5<br>10-7<br>10-8                                   | Tolerances of Form<br>Flatness<br>Straightness<br>Straightness (RFS and MMC)<br>Circularity<br>Cylindricity<br>Creating Geometric Tolerances in<br>AutoCAD<br>Defining a Datum<br>Defining a Datum<br>Defining a Straightness Value<br>Creating a Positional Tolerance<br>Creating a Basic Dimension<br>Creating Basic Dimensions<br>Creating Basic Dimensions<br>Creating Basic Dimensions from Existing<br>Dimensions<br>Adding a Limit Feature Tolerance to a Hole<br>Adding a Positional Tolerance to the Hole's<br>Feature Tolerance<br>Adding a Geometric Tolerance with a Leader Line<br>Tolerances of Orientation<br>Datums       | 488<br>489<br>489<br>492<br>493<br>493<br>494<br>494<br>494<br>494<br>495<br>495<br>495<br>495<br>496<br>497<br>498<br>499<br>500<br>501                                                                      |
| 10-2<br>10-3<br>10-4<br>10-5<br>10-7<br>10-8<br>10-7<br>10-9<br>10-10<br>10-11 | Tolerances of Form<br>Flatness<br>Straightness<br>Straightness (RFS and MMC)<br>Circularity<br>Cylindricity<br>Creating Geometric Tolerances in<br>AutoCAD<br>Defining a Datum<br>Defining a Datum<br>Defining a Straightness Value<br>Creating a Positional Tolerance<br>Creating a Basic Dimension<br>Creating Basic Dimensions from Existing<br>Dimensions<br>Adding a Limit Feature Tolerance to a Hole<br>Adding a Limit Feature Tolerance to the Hole's<br>Feature Tolerance<br>Adding a Geometric Tolerance with a Leader Line<br>Tolerances of Orientation<br>Datums<br>Perpendicularity                                          | 488<br>489<br>489<br>492<br>493<br>493<br>494<br>494<br>495<br>495<br>495<br>495<br>496<br>497<br>498<br>499<br><b>500</b><br><b>501</b><br><b>502</b>                                                        |
| 10-2<br>10-3<br>10-4<br>10-5<br>10-7<br>10-8<br>10-7<br>10-8                   | Tolerances of Form<br>Flatness<br>Straightness<br>Straightness (RFS and MMC)<br>Circularity<br>Cylindricity<br>Creating Geometric Tolerances in<br>AutoCAD<br>Defining a Datum<br>Defining a Datum<br>Defining a Straightness Value<br>Creating a Positional Tolerance<br>Creating a Basic Dimension<br>Creating Basic Dimensions<br>Creating Basic Dimensions from Existing<br>Dimensions<br>Adding a Limit Feature Tolerance to a Hole<br>Adding a Positional Tolerance to the Hole's<br>Feature Tolerance<br>Adding a Geometric Tolerance with a Leader Line<br>Tolerances of Orientation<br>Datums<br>Perpendicularity<br>Parallelism | 488<br>489<br>489<br>492<br>493<br>493<br>494<br>494<br>494<br>495<br>495<br>495<br>495<br>496<br>497<br>498<br>499<br>500<br>501<br>501<br>502<br>504                                                        |

| 10-14 | Profiles                                      | 505 |
|-------|-----------------------------------------------|-----|
| 10-15 | Runouts                                       | 506 |
| 10-16 | Positional Tolerances                         | 508 |
| 10-17 | Virtual Condition                             | 509 |
|       | Calculating the Virtual Condition for a Shaft | 509 |
|       | Calculating the Virtual Condition for a Hole  | 510 |
| 10-18 | Floating Fasteners                            | 510 |
| 10-19 | Drawing Problem                               | 511 |
| 10-20 | Drawing Problem                               | 511 |
| 10-21 | Fixed Fasteners                               | 512 |
| 10-22 | Drawing Problem                               | 513 |
| 10-23 | Design Problems                               | 514 |
| 10-24 | Exercise Problems                             | 516 |
|       | 6                                             |     |
| Chap  | ter 11 Threads and Fasteners                  | 535 |
| 11-1  | Introduction                                  | 535 |
| 11-2  | Thread Terminology                            | 535 |
| 11-3  | Thread Callouts—Metric Units                  | 536 |
| 11-4  | Thread Callouts—English Units                 | 536 |
| 11-5  | Thread Representations                        | 538 |
| 5     | Drawing a Detailed Thread Representation      | 538 |
|       | Creating an Internal Detailed Inread          | 520 |
|       | Creating a Schematic Thread Representation    | 540 |
|       | Creating an Internal Schematic Thread         |     |
|       | Representation                                | 541 |
|       | Creating a Simplified Thread Representation   | 542 |
| 11-6  | Orthographic Views of Internal Threads        | 542 |
| 11-/  | Sectional Views of Internal Thread            | 544 |
| 11-8  | Types of Threads                              | 544 |
| 11-9  | How to Draw an External Square Thread         | 545 |
| 11.10 | How to Draw an Internal Square Thread         | 546 |
| 11-11 | How to Draw an External Acme Thread           | 546 |
| 11-12 | Rolts and Nuts                                | 548 |
| 11-13 | Screws                                        | 549 |
| 11-14 | Studs                                         | 550 |
| 11-15 | Head Shanes                                   | 550 |
|       | Drawing a Hexagon-Shaped (Hex) Head           | 550 |
|       | Drawing a Square-Shaped Head                  | 552 |
| 11-16 | Nuts                                          | 554 |
|       | Drawing a Hexagon-Shaped Finished Nut         | 554 |
|       | Drawing a Locking Nut                         | 556 |
| 11-17 | Drawing Problem                               | 557 |

| 11-18 | Drawing Problem                            | 558        |
|-------|--------------------------------------------|------------|
| 11-19 | Standard Screws                            | 559        |
| 11-20 | Set screws                                 | 560        |
| 11-21 | Washers                                    | 561        |
|       | Drawing a Plain Washer                     | 561        |
| 11-22 | Keys                                       | 562        |
| 11-23 | Rivets                                     | 563        |
| 11-24 | Springs                                    | 564        |
|       | Drawing a Detailed Representation of an    |            |
|       | Extension Spring                           | 564        |
|       | Compression Spring                         | 566        |
| 11-25 | Tool Palettes                              | 567        |
| 11 25 | Creating a Shoulder Screw                  | 567        |
|       | Changing the Scale of a Tool Palette Block | 567        |
|       | Modifying the Block                        | 568        |
| 11-26 | Exercise Problems                          | 569        |
|       |                                            |            |
| Chap  | ter 12 Working Drawings                    | 579        |
| 12-1  | Introduction                               | 579        |
| 12-2  | Assembly Drawings                          | 579        |
| 12-3  | Drawing Formats (Templates)                | 582        |
|       | Adding a Drawing Template                  | 582        |
| 12-4  | Title Block                                | 584        |
|       | Drawing Titles (Names)                     | 585        |
|       | Company Name                               | 586        |
|       | Scale                                      | 586        |
|       | Release Date                               | 586        |
|       | Sheet                                      | 586        |
| 12-5  | Revision Block                             | 586        |
| 12-6  | Tolerance Block                            | 588        |
| 12-7  | Release Block                              | 588        |
| 12-8  | Parts List (Bill of Materials [BOM])       | 589        |
| 12-9  | Detail Drawings                            | 591        |
| 12-10 | First-Angle Projection                     | 591        |
| 12-11 | Drawing Notes                              | 592        |
| 12-12 | Design Layouts                             | 593        |
| 12-13 | Drawing Problem                            | 593        |
|       | Creating the Design Layout                 | 594        |
|       | Creating a Drawing Using Layers            | 596<br>507 |
| 12 44 |                                            | 59/        |
| 12-14 | Creating an Assembly Drawing               | <b>590</b> |
| 12-15 | Drawing Problem                            | 601        |
| 12-16 | Exercise Problems                          | 603        |
| 12 10 |                                            | 000        |

| Chap          | ter 13 Gears, Bearings, and Cams          | 625        |
|---------------|-------------------------------------------|------------|
| 13-1          | Introduction                              | 625        |
| 13-2          | Types of Gears                            | 625        |
| 13-3          | Gear Terminology—Spur                     | 626        |
|               | English and Metric Units for Spur Gears   | 627        |
| 13-4          | Spur Gear Drawings                        | 628        |
| 13-5          | Drawing Problem                           | 629        |
| 13-6          | Drawing Problem                           | 631        |
|               | Drawing Meshing Spur Gears                | 632        |
| 13-7          | Drawing Problem                           | 632        |
| 13-8          | Selecting Spur Gears                      | 633        |
| 13-9          | Center Distance Between Gears             | 635        |
| 13-10         | Drawing Problem                           | 635        |
| 13-11         | Combining Spur Gears                      | 636        |
| 13-12         | Gear Terminology—Bevel                    | 637        |
| 13-13         | How to Draw Bevel Gears                   | 639        |
|               | Drawing a Matched Set of Beveled Gears    | 640        |
| 13-14         | Worm Gears                                | 641        |
| 13-15         | Helical Gears                             | 643        |
| 13-16         | Racks                                     | 644        |
| 13-17         | Ball Bearings                             | 645        |
| 13-18         | Drawing Problem                           | 646        |
| 13-19         | Bushings                                  | 647        |
| 13-20         | Drawing Problem                           | 648        |
| 13-21         | Cam Displacement Diagrams                 | 650        |
|               | Setting Up a Displacement Diagram         | 651        |
| 13-22         | Cam Motions                               | 652        |
|               | Uniform Motion<br>Modified Uniform Motion | 652<br>652 |
|               | Harmonic Motion                           | 653        |
|               | Uniform Acceleration and Deceleration     | 654        |
| 13-23         | Cam Followers                             | 655        |
| 13-24         | Drawing Problem                           | 655        |
| 13-25         | Exercise Problems                         | 658        |
|               |                                           |            |
| Chan          | ter 14 Fundamentals of 3D Modeling        | 669        |
| 14.1          | Introduction                              | 669        |
| 1 <u>⊿</u> _7 | The World Coordinate System               | 600        |
| 14-2          | Changing the Background Color to White    | 671        |
| 14-3          | Viewpoints                                | 672        |
|               | Changing the Viewpoint by Using the View  |            |
|               | Command                                   | 672        |
|               | Returning to the Original WCS Orientation | 673        |

| 14-4  | Perspective and Parallel Grids                 | 673        |
|-------|------------------------------------------------|------------|
|       | Creating a Drawing with a Perspective Grid     | 674        |
|       | Returning to the 2D WCS                        | 675        |
| 14-5  | Setting the 3D Modeling Workspace              | 676        |
|       | Accessing the 3D Modeling Mode                 | 676        |
| 14-6  | User Coordinate Systems                        | 677        |
|       | Drawing a Solid Box                            | 677        |
|       | Creating a UCS on the Top Surface              | 679        |
|       | Saving a UCS                                   | 679        |
|       | Returning to the WCS                           | 680        |
|       | Restoring a Saved UCS                          | 680        |
|       | Defining a UCS by Selecting Three Points       | 681        |
| 14-7  | Editing a Solid Model                          | 682        |
|       | Changing the Size of a Solid Model             | 683        |
| 14-8  | Visual Styles                                  | 683        |
|       | Changing Visual Styles                         | 684        |
| 14-9  | Rotating a UCS Axis                            | 685        |
| 14-10 | Drawing Problem                                | 686        |
| 14-11 | Visual Errors                                  | 688        |
| 14-12 | Drawing Problem                                | 688        |
|       | Drawing a Circle on the Upper Front Surface    | 689        |
|       | Adding a Rectangle on the Top Surface          | 689        |
|       | Adding an Ellipse on the Left Vertical Surface | 690        |
| 14-13 | Orthographic Views                             | 690        |
|       | Creating Orthographic Views                    | 692        |
| 14-14 | Line Thickness                                 | 693        |
|       | Using the Thickness Variable                   | 693        |
|       | Drawing a Curve with Thickness                 | 695        |
| 14-15 | Using the Thickness Variable to                | 606        |
|       | Create Objects                                 | 696        |
|       | Creating a New LICS                            | 690<br>607 |
|       | Drawing the Right Cylinder                     | 697        |
|       | Drawing the Top Cylinder                       | 697        |
|       | Returning the Drawing to Its Original Settings | 698        |
| 14-16 | Exercise Problems                              | 699        |
|       |                                                |            |
| Chan  | ter 15 Advanced Modeling                       | 705        |
| 15-1  | Introduction                                   | 705        |
| 15-2  | Pov                                            | 705        |
| 10-2  | Drawing a Box (Corner Ontion)                  | 706        |
|       | Changing the Visual Style                      | 706        |
|       | Drawing a Box from Given Dimensions            | 707        |
|       | Drawing a Cube                                 | 708        |
|       | Using Dynamic Grips                            | 708        |
| 15-3  | Sphere                                         | 709        |
|       | Drawing a Sphere                               | 709        |

| 45.4                                                                 |                                                                                                    | 700                                                                                                    |
|----------------------------------------------------------------------|----------------------------------------------------------------------------------------------------|----------------------------------------------------------------------------------------------------|
| 15-4                                                                 | Cylinder                                                                                                    | 709                                                                                                    |
|                                                                      | Drawing a Cylinder with a Circular Base                                                                                                    | 709                                                                                                    |
|                                                                      | Drawing a Cylinder with an Elliptical Base                                                                                                    | /10                                                                                                    |
| 15-5                                                                 | Cone                                                                                                    | 711                                                                                                    |
|                                                                      | Drawing a Cone with an Elliptical Base                                                                                                    | 711                                                                                                    |
|                                                                      | Drawing a Cone with a Circular Base                                                                                                    | 712                                                                                                    |
| 15-6                                                                 | Wedge                                                                                                    | 713                                                                                                    |
|                                                                      | Drawing a Wedge by Defining Its Corner Point                                                                                                    | 713                                                                                                    |
|                                                                      | Drawing a Wedge by Defining Its Center Point                                                                                                    | 713                                                                                                    |
|                                                                      | Aligning a Wedge with an Existing Wedge                                                                                                    | 714                                                                                                    |
| 15-7                                                                 | Torus                                                                                                    | 715                                                                                                    |
|                                                                      | Drawing a Torus                                                                                                    | 716                                                                                                    |
| 15-8                                                                 | Extrude                                                                                                    | 716                                                                                                    |
|                                                                      | Extruding a 2D Polyline                                                                                                    | 716                                                                                                    |
|                                                                      | Creating a Polyline from Line Segments                                                                                                    | 717                                                                                                    |
| 15-9                                                                 | Revolve                                                                                                    | 718                                                                                                    |
|                                                                      | Creating a Revolved Solid Object                                                                                                    | 718                                                                                                    |
| 15-10                                                                | Helix                                                                                                    | 719                                                                                                    |
| 15-11                                                                | Swoon                                                                                                    | 720                                                                                                    |
| 13-11                                                                | Sweep                                                                                                    | 720                                                                                                    |
| 15-12                                                                | Lott                                                                                                    | /21                                                                                                    |
| 15-13                                                                | Union and Subtract                                                                                                    | 722                                                                                                    |
|                                                                      | Unioning Two Objects                                                                                                    | 722                                                                                                    |
|                                                                      | Subtracting an Object                                                                                                    | /23                                                                                                    |
|                                                                      |                                                                                                    |                                                                                                    |
| 15-14                                                                | Intersect                                                                                                    | 724                                                                                                    |
| 15-14<br>15-15                                                       | Intersect<br>Solid Modeling and UCSs                                                                                                    | 724<br>725                                                                                                    |
| 15-14<br>15-15<br>15-16                                              | Intersect<br>Solid Modeling and UCSs<br>Combining Solid Objects                                                                                                    | 724<br>725<br>727                                                                                                    |
| 15-14<br>15-15<br>15-16                                              | Intersect<br>Solid Modeling and UCSs<br>Combining Solid Objects<br>Setting Up the Drawing                                                                                                    | <b>724</b><br><b>725</b><br><b>727</b><br>727                                                                                                    |
| 15-14<br>15-15<br>15-16                                              | Intersect<br>Solid Modeling and UCSs<br>Combining Solid Objects<br>Setting Up the Drawing<br>Drawing the First Box                                                                                                    | <b>724</b><br><b>725</b><br><b>727</b><br>727<br>727                                                                                                    |
| 15-14<br>15-15<br>15-16                                              | Intersect<br>Solid Modeling and UCSs<br>Combining Solid Objects<br>Setting Up the Drawing<br>Drawing the First Box<br>Creating the Internal Open Volume                                                                                                    | <b>724</b><br><b>725</b><br><b>727</b><br>727<br>728                                                                                                    |
| 15-14<br>15-15<br>15-16                                              | Intersect<br>Solid Modeling and UCSs<br>Combining Solid Objects<br>Setting Up the Drawing<br>Drawing the First Box<br>Creating the Internal Open Volume<br>Creating the Top Cutout                                                                                                    | 724<br>725<br>727<br>727<br>727<br>728<br>729                                                                                                    |
| 15-14<br>15-15<br>15-16                                              | Intersect<br>Solid Modeling and UCSs<br>Combining Solid Objects<br>Setting Up the Drawing<br>Drawing the First Box<br>Creating the Internal Open Volume<br>Creating the Top Cutout<br>Creating a Box                                                                                                    | 724<br>725<br>727<br>727<br>728<br>729<br>730                                                                                                    |
| 15-14<br>15-15<br>15-16                                              | Intersect<br>Solid Modeling and UCSs<br>Combining Solid Objects<br>Setting Up the Drawing<br>Drawing the First Box<br>Creating the Internal Open Volume<br>Creating the Top Cutout<br>Creating a Box<br>Creating a Wedge                                                                                                    | 724<br>725<br>727<br>727<br>728<br>729<br>730<br>730                                                                                                    |
| 15-14<br>15-15<br>15-16<br>15-17                                     | Intersect<br>Solid Modeling and UCSs<br>Combining Solid Objects<br>Setting Up the Drawing<br>Drawing the First Box<br>Creating the Internal Open Volume<br>Creating the Top Cutout<br>Creating a Box<br>Creating a Wedge<br>Intersecting Solids                                                                                                    | 724<br>725<br>727<br>727<br>728<br>729<br>730<br>730<br>730<br>732                                                                                                    |
| 15-14<br>15-15<br>15-16<br>15-17                                     | Intersect<br>Solid Modeling and UCSs<br>Combining Solid Objects<br>Setting Up the Drawing<br>Drawing the First Box<br>Creating the Internal Open Volume<br>Creating the Internal Open Volume<br>Creating a Box<br>Creating a Box<br>Creating a Box<br>Creating a Wedge<br>Intersecting Solids<br>Setting Up the Drawing                                                                                                    | 724<br>725<br>727<br>727<br>728<br>729<br>730<br>730<br>730<br>732<br>732                                                                                                   |
| 15-14<br>15-15<br>15-16<br>15-17                                     | Intersect Solid Modeling and UCSs Combining Solid Objects Setting Up the Drawing Drawing the First Box Creating the Internal Open Volume Creating the Top Cutout Creating a Box Creating a Wedge Intersecting Solids Setting Up the Drawing Drawing the Cone                                                                                                    | 724<br>725<br>727<br>727<br>728<br>729<br>730<br>730<br>730<br>730<br>732<br>732<br>733                                                                                     |
| 15-14<br>15-15<br>15-16<br>15-17                                     | Intersect Solid Modeling and UCSs Combining Solid Objects Setting Up the Drawing Drawing the First Box Creating the Internal Open Volume Creating the Top Cutout Creating a Box Creating a Box Creating a Wedge Intersecting Solids Setting Up the Drawing Drawing the Cone Drawing the Cylinder                                                                                                    | 724<br>725<br>727<br>727<br>728<br>729<br>730<br>730<br>730<br>732<br>732<br>733<br>734                                                                                     |
| 15-14<br>15-15<br>15-16<br>15-17                                     | Intersect Solid Modeling and UCSs Combining Solid Objects Setting Up the Drawing Drawing the First Box Creating the Internal Open Volume Creating the Top Cutout Creating a Box Creating a Wedge Intersecting Solids Setting Up the Drawing Drawing the Cone Drawing the Cylinder Completing the 3D Model                                                                                                    | 724<br>725<br>727<br>727<br>728<br>729<br>730<br>730<br>730<br>732<br>733<br>734<br>735                                                                                     |
| 15-14<br>15-15<br>15-16<br>15-17                                     | Intersect Solid Modeling and UCSs Combining Solid Objects Setting Up the Drawing Drawing the First Box Creating the Internal Open Volume Creating the Top Cutout Creating a Box Creating a Wedge Intersecting Solids Setting Up the Drawing Drawing the Cone Drawing the Cone Drawing the Cylinder Completing the 3D Model Creating Viewports for the Orthographic Views                                                                                                    | 724<br>725<br>727<br>727<br>728<br>729<br>730<br>730<br>730<br>730<br>732<br>733<br>734<br>735<br>736                                                                       |
| 15-14<br>15-15<br>15-16<br>15-17<br>15-17                            | Intersect Solid Modeling and UCSs Combining Solid Objects Setting Up the Drawing Drawing the First Box Creating the Internal Open Volume Creating the Internal Open Volume Creating a Box Creating a Box Creating a Wedge Intersecting Solids Setting Up the Drawing Drawing the Cone Drawing the Cone Drawing the Cylinder Completing the 3D Model Creating Viewports for the Orthographic Views Solid Models of Castings                                                                                                    | 724<br>725<br>727<br>727<br>728<br>729<br>730<br>730<br>730<br>732<br>732<br>733<br>734<br>735<br>736<br>736<br>737                                                         |
| 15-14<br>15-15<br>15-16<br>15-17<br>15-18                            | Intersect Solid Modeling and UCSs Combining Solid Objects Setting Up the Drawing Drawing the First Box Creating the Internal Open Volume Creating the Internal Open Volume Creating a Box Creating a Box Creating a Wedge Intersecting Solids Setting Up the Drawing Drawing the Cone Drawing the Cone Drawing the Cylinder Completing the 3D Model Creating Viewports for the Orthographic Views Solid Models of Castings Drawing the Basic Shape                                                                                                    | 724<br>725<br>727<br>727<br>728<br>729<br>730<br>730<br>730<br>732<br>733<br>734<br>735<br>736<br>737<br>737                                                                |
| 15-14<br>15-15<br>15-16<br>15-17<br>15-18                            | Intersect Solid Modeling and UCSs Combining Solid Objects Setting Up the Drawing Drawing the First Box Creating the Internal Open Volume Creating the Top Cutout Creating a Box Creating a Wedge Intersecting Solids Setting Up the Drawing Drawing the Cone Drawing the Cone Drawing the Cylinder Completing the 3D Model Creating Viewports for the Orthographic Views Solid Models of Castings Drawing the Basic Shape Creating a Polyline from the Basic Shape                                                                                                    | 724<br>725<br>727<br>727<br>728<br>729<br>730<br>730<br>730<br>730<br>730<br>732<br>733<br>734<br>735<br>736<br>737<br>737<br>738                                           |
| 15-14<br>15-15<br>15-16<br>15-17<br>15-18                            | Intersect Solid Modeling and UCSs Combining Solid Objects Setting Up the Drawing Drawing the First Box Creating the Internal Open Volume Creating the Internal Open Volume Creating a Box Creating a Box Creating a Wedge Intersecting Solids Setting Up the Drawing Drawing the Cone Drawing the Cone Drawing the Cylinder Completing the 3D Model Creating Viewports for the Orthographic Views Solid Models of Castings Drawing the Basic Shape Creating a Polyline from the Basic Shape Extruding the Shape Addient the Usion                                                   | 724<br>725<br>727<br>727<br>728<br>729<br>730<br>730<br>730<br>732<br>733<br>734<br>735<br>736<br>737<br>738<br>737<br>738<br>739                                           |
| 15-14<br>15-15<br>15-16<br>15-17<br>15-18                            | Intersect Solid Modeling and UCSs Combining Solid Objects Setting Up the Drawing Drawing the First Box Creating the Internal Open Volume Creating the Internal Open Volume Creating a Box Creating a Wedge Intersecting Solids Setting Up the Drawing Drawing the Cone Drawing the Cylinder Completing the 3D Model Creating Viewports for the Orthographic Views Solid Models of Castings Drawing the Basic Shape Creating a Polyline from the Basic Shape Extruding the Shape Adding the Holes Creating the Angentation                                                           | 724<br>725<br>727<br>727<br>728<br>729<br>730<br>730<br>730<br>730<br>732<br>733<br>734<br>735<br>736<br>737<br>737<br>738<br>739<br>740                                    |
| 15-14<br>15-15<br>15-16<br>15-17<br>15-18                            | Intersect Solid Modeling and UCSs Combining Solid Objects Setting Up the Drawing Drawing the First Box Creating the Internal Open Volume Creating the Top Cutout Creating a Box Creating a Wedge Intersecting Solids Setting Up the Drawing Drawing the Cone Drawing the Cone Drawing the Cylinder Completing the 3D Model Creating Viewports for the Orthographic Views Solid Models of Castings Drawing the Basic Shape Creating a Polyline from the Basic Shape Extruding the Shape Adding the Holes Creating the Rounded Edges                                                  | 724<br>725<br>727<br>727<br>728<br>729<br>730<br>730<br>730<br>730<br>732<br>733<br>734<br>735<br>736<br>737<br>738<br>737<br>738<br>739<br>740<br>741                      |
| 15-14<br>15-15<br>15-16<br>15-17<br>15-18<br>15-18                   | Intersect Solid Modeling and UCSs Combining Solid Objects Setting Up the Drawing Drawing the First Box Creating the Internal Open Volume Creating the Internal Open Volume Creating a Box Creating a Wedge Intersecting Solids Setting Up the Drawing Drawing the Cone Drawing the Cone Drawing the Cylinder Completing the 3D Model Creating Viewports for the Orthographic Views Solid Models of Castings Drawing the Basic Shape Creating a Polyline from the Basic Shape Extruding the Shape Adding the Holes Creating the Rounded Edges Thread Representations in Solid Models | 724<br>725<br>727<br>727<br>728<br>729<br>730<br>730<br>730<br>732<br>733<br>734<br>735<br>736<br>737<br>738<br>737<br>738<br>739<br>740<br>741<br>742                      |
| 15-14<br>15-15<br>15-16<br>15-17<br>15-18<br>15-18<br>15-19<br>15-20 | Intersect Solid Modeling and UCSs Combining Solid Objects Setting Up the Drawing Drawing the First Box Creating the Internal Open Volume Creating the Internal Open Volume Creating a Box Creating a Wedge Intersecting Solids Setting Up the Drawing Drawing the Cone Drawing the Cone Drawing the Cylinder Completing the 3D Model Creating Viewports for the Orthographic Views Solid Models of Castings Drawing the Basic Shape Creating a Polyline from the Basic Shape Extruding the Shape Adding the Holes Creating the Rounded Edges Thread Representations in Solid Models | 724<br>725<br>727<br>727<br>728<br>729<br>730<br>730<br>730<br>732<br>733<br>734<br>735<br>736<br>737<br>738<br>737<br>737<br>738<br>739<br>740<br>741<br>741<br>742<br>743 |

| 15-22 | Face and Edge Editing                | 744 |
|-------|--------------------------------------|-----|
|       | Extruding a Face                     | 745 |
|       | Extruding a Face Along a Path        | 745 |
|       | Extruding Two Faces at the Same Time | 746 |
|       | Moving a Face                        | 747 |
|       | Offsetting Faces                     | 747 |
|       | Rotating a Face                      | 748 |
|       | Tapering a Face                      | 749 |
|       | Copying a Face                       | 750 |
|       | Copying Edges                        | 750 |
|       | Imprinting an Object                 | 751 |
| 15-23 | Exercise Problems                    | 752 |

## Index

You can find Chapter 16 and the Appendix at informit.com/title/9780137929993. Click the Downloads tab to access the PDF file.

#### Chapter 16 Projects (Online Only)

| 16-1 | Introduction                                  |
|------|-----------------------------------------------|
| 16-2 | Project 1: Milling Vise                       |
|      | Creating the Milling Vise                     |
|      | Creating the Base Subassembly                 |
|      | Creating the Middle Subassembly               |
|      | Creating the Top Subassembly                  |
| 16-3 | Project 2: Tenon Jig                          |
|      | Drawing the Clamping Subassembly              |
|      | Drawing the Vertical Subassembly              |
|      | Drawing the Base Plate Subassembly            |
|      | Drawing the Guide Plate Subassembly           |
|      | Creating an Assembly Drawing of the Tenon Jig |

781

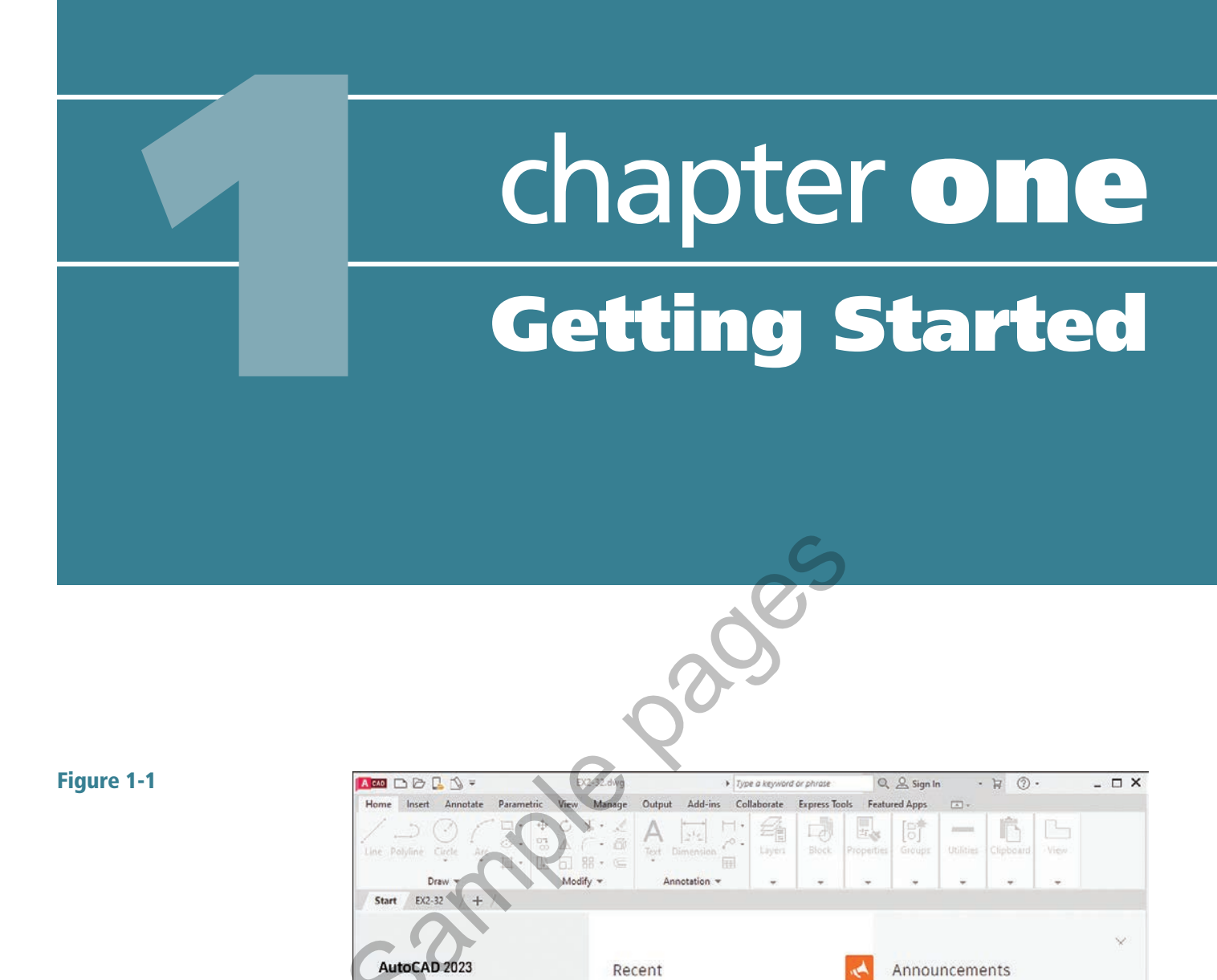

Ψ.

~

= =

EX2-32

 $\oplus \oplus \oplus \oplus$ 

 $\oplus \oplus$ 

Friday, 11 February, 2022 11:37:29 AM

Ē

100

Open..

New

Recent

Learning

My Insights

What's new

Online help Community forum

Autodesk Docs

November 2021: Have You

Tried: Accessing Data from

the Clipboard Take advantage of the

Sign in to your Autodesk Account

Help us improve our products

Send feedback

-(4)

Connect

Sign in

## **1-1 Introduction**

This chapter introduces you to AutoCAD 2023. It covers basics such as using the **Application** menu, starting new drawings, making settings and entering data in dialog boxes, and saving your work.

Figure 1-1 shows the initial AutoCAD drawing screen, which appears when the program is first started.

## **Starting a New Drawing**

Click the down arrow beside the **New** button on AutoCAD's opening screen.

A list of recently used templates appears in the drop-down menu (Figure 1-2). You will use various templates throughout the text, but for a start, you will use the **acad.dwt** template. The **acad.dwt** template defines inches as its primary units. If the **acad.dwt** template does not appear in the drop-down, click **Browse templates...** and select it from there.

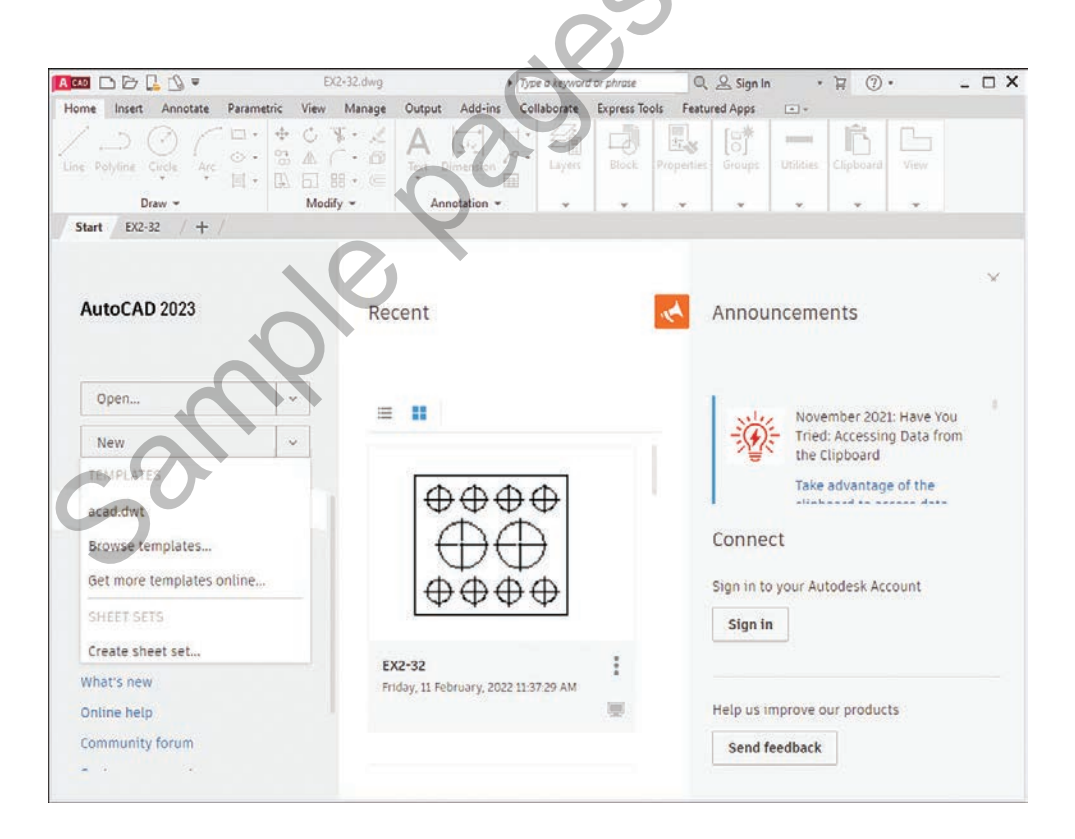

#### 2 Click **acad.dwt** on the **Templates** list.

The drawing screen appears (Figure 1-3).

#### NOTE

The tool panels in the figure have a light-colored background—for printing clarity. Your background may be dark.

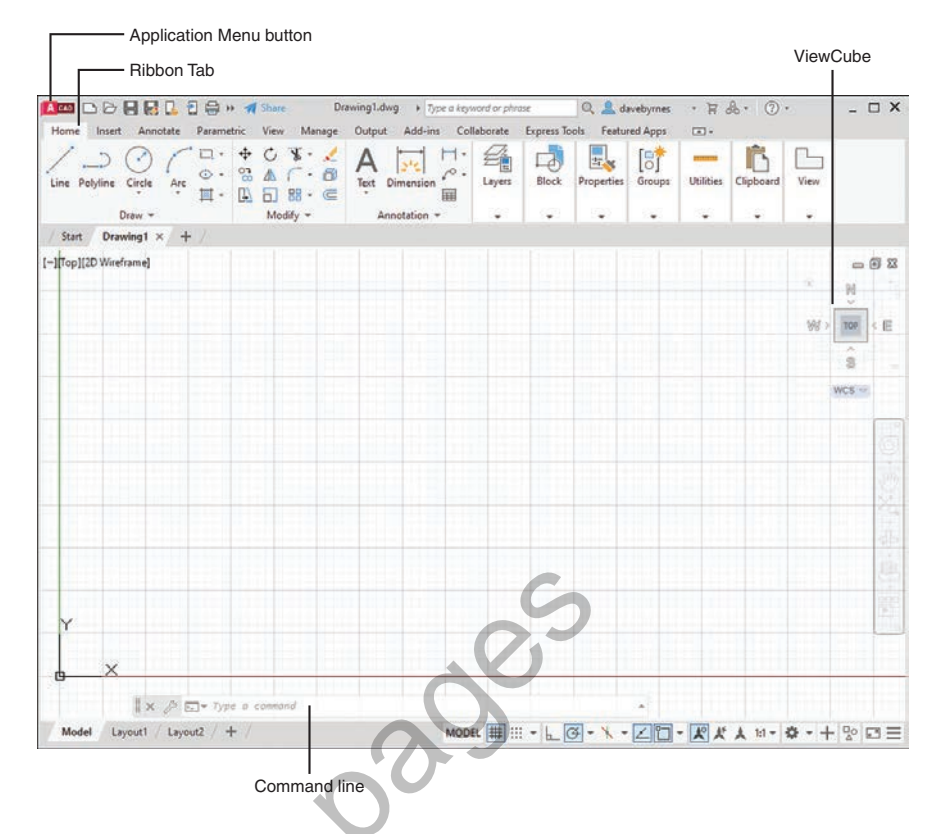

## An Alternative Method to Starting a New Drawing

Click the Application Menu button in the upper-left corner of the drawing screen to display the Application menu.

A list of drawing commands and utilities appears (Figure 1-4).

## Click New.

The **Select Template** dialog box appears (Figure 1-5).

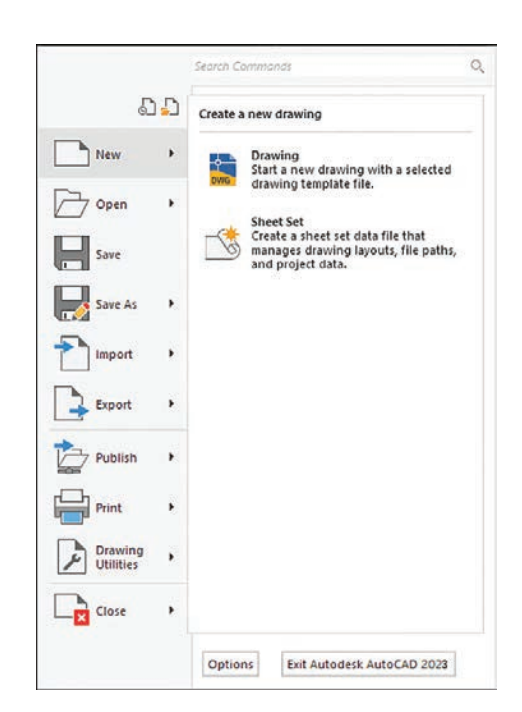

Select the **acad** template and click **Open**.

#### Figure 1-5

| Look in:                                               | Template                                                                                                    |                                                                                                    | ~ | -    | <b>5</b> > | : 🛤 | Views | - Tool | • |
|--------------------------------------------------------|----------------------------------------------------------------------------------------------------|----------------------------------------------------------------------------------------------------|---|------|------------|-----|-------|--------|---|
| History<br>Documents<br>Desktop<br>OneDrive<br>Dropbox | Name<br>PTW<br>Shee<br>acad<br>and acad<br>and acad<br>acad<br>acad<br>acad<br>acad<br>acad<br>acad<br>aca | Templates<br>ISets<br>-Named Plot Styles<br>-Named Plot Styles3D<br>3D<br>ISO -Named Plot Styles3D<br>ISO -Named Plot Styles3D<br>ISO -Named Plot Styles3D<br>ISO<br>ISO -Named Plot Styles3D<br>ISO<br>ISO -Named Plot Styles3D<br>ISO -Named Plot Styles3D<br>ISO -Named Plot Styles3D<br>ISO -Named Plot Styles3D<br>ISO -Named Plot Styles3D |   | Pres | ñew -      |     |       |        |   |
|                                                        | <                                                                                                    |                                                                                                    | > |      |            |     |       |        |   |
|                                                        | File name:                                                                                                    |                                                                                                    |   |      |            |     | ~[    | Qpen   | • |
|                                                        | Files of type:                                                                                                    | Denuise Templete (* dud)                                                                                                    |   |      |            |     |       | Cance  | 1 |

The AutoCAD drawing screen appears (Figure 1-6). The Ribbon appears at the top of the screen, showing a group of tabs and panels. Select different tabs to access other groups of panels. Panels contain commands.

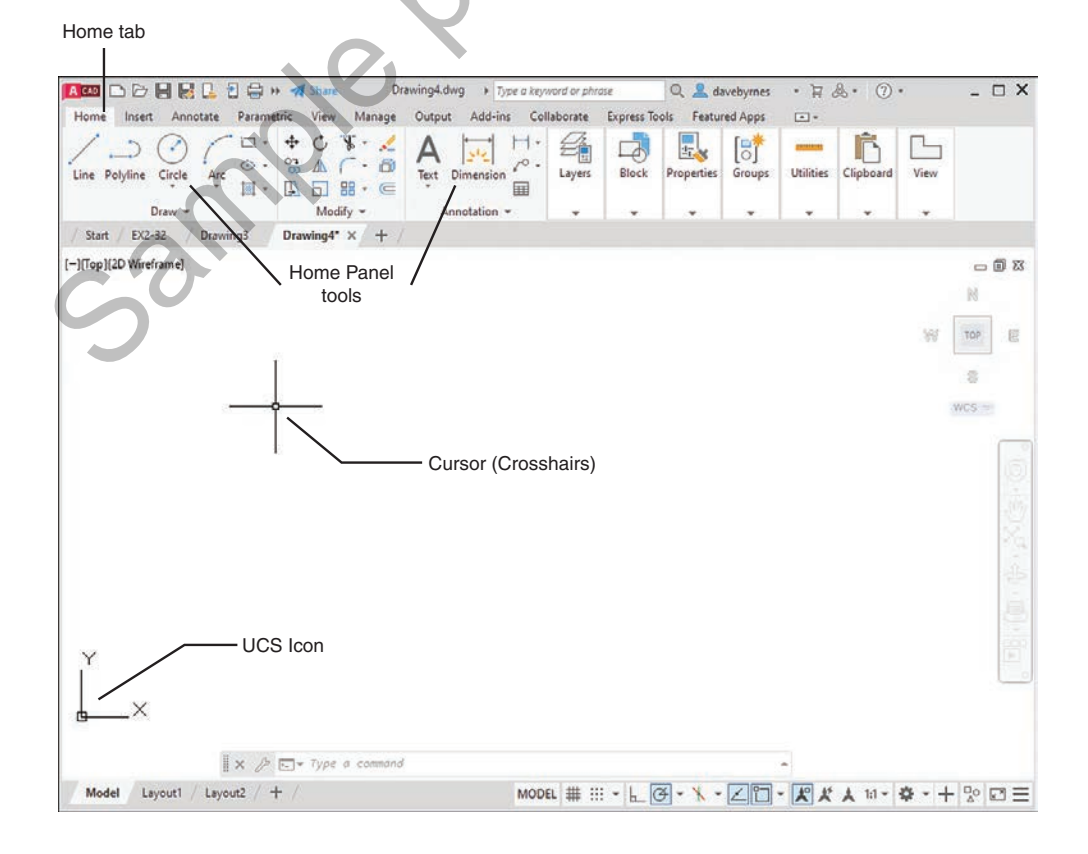

The command line is located at the bottom of the screen, as are other tools (icons) for commands such as **Grid** and **Snap**. Use the command line to enter inputs for the commands, among other uses.

The drawing's name appears at the top of the screen. In Figure 1-4, for example, the drawing name is Drawing1.dwg. This is a default name created by AutoCAD. If a drawing name had been entered, it would appear where the Drawing1.dwg title currently appears.

The large open area in the center of the screen is the *drawing area* or *drawing editor*. You create drawings in this area.

The symbol at the bottom-left corner of the drawing area is called the **User Coordinate System (UCS)** icon. It shows the direction of positive X and Y coordinates.

## **1-2 Tabs and Panels**

The headings across the ribbon at the top of the screen (**Home**, **Insert**, etc.) are called *tabs*, and the groups of commands on the tabs are called *panels*. Figure 1-7 shows the **Home** panels and the **Annotate** panels.

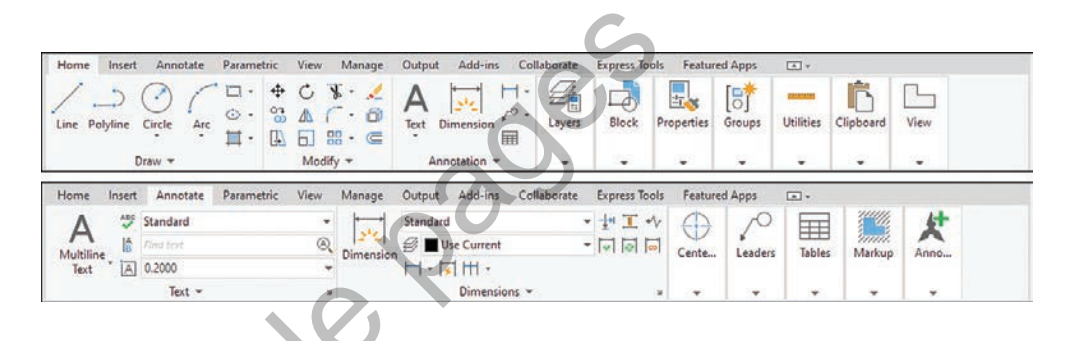

## **Accessing Additional Commands Within a Panel**

Each panel shows a group of the most commonly used commands. Additional commands are available by clicking the arrow to the right of the panel's name. Figure 1-8 shows the additional **Draw** commands available.

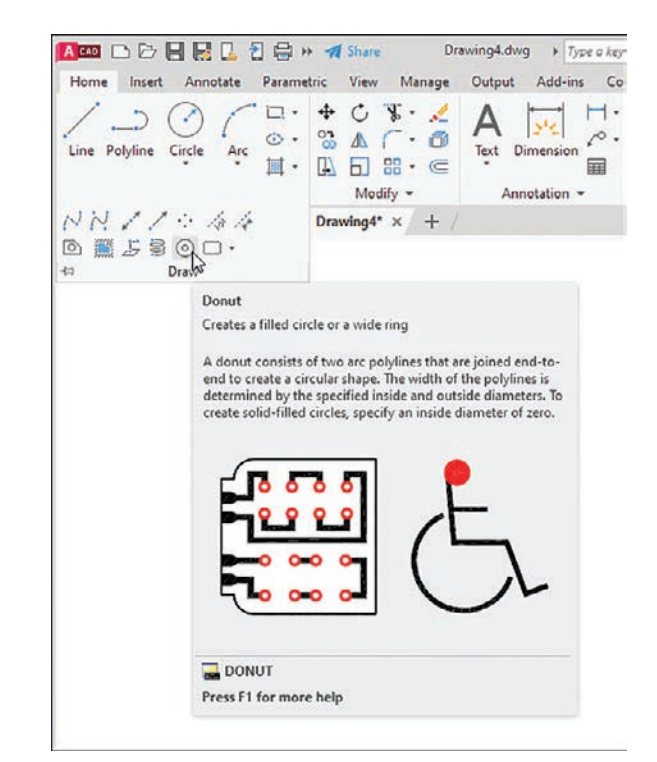

Figure 1-7

## **Tooltips for Commands**

A *tooltip* is a pop-up help window that appears when the cursor is hovered over a command's icon (Figure 1-8). Initially, when you place the cursor over a command icon but don't click, a tooltip appears, identifying the command. After a few seconds the tooltip expands to further define the command.

## **Accessing Other Help Information**

If you cannot find a command or if you need further instructions for operating a particular command, type a keyword into the text box in the program's title bar, and press **Enter** or click the **Access to Help** button located in the top-right section of the screen (Figure 1-9). The icon for the **Access to Help** tool is a question mark within a circle. The **Help** dialog box appears. Type in the name of what you are seeking and click the magnifying glass icon just to the right of the search box.

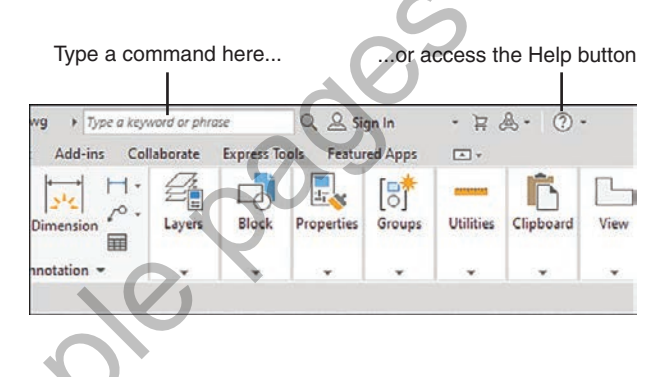

## **1-3 The Command Line Window**

The command line window is located at the bottom of the drawing screen. Use it to access commands that do not have their own icons or to select options associated with the command. Figure 1-10 shows a circle. The word CIRCLE automatically appears in the command line when you click the **Circle** tool on the **Draw** panel. As presented, the circle will be defined by entering a radius value. Enter the radius value into the box with the blue background before clicking the left mouse button to complete the circle. If the radius value does not appear, press the F12 function key and ensure that the Dynamic Input is **ON**.

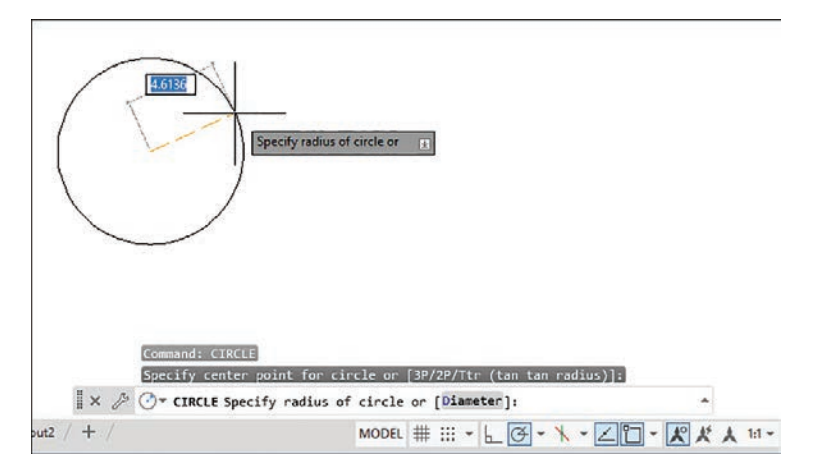

Figure 1-9

The command line shows the word Diameter in brackets: [Diameter]. Follow the next steps to use the **Circle** command's **Diameter** option.

## **Entering a Diameter Value**

1 Click the **Circle** tool on the Home panel and draw a circle.

**2** Click the command line box.

**3** Type **d** and press **Enter**.

The system is now set for a diameter value for the circle.

**4** Enter a value for the diameter of the circle and press **Enter**.

The options shown at the command line always include one uppercase letter. It may not always be the first letter. Type that letter and press **Enter** to access the option.

Diameter values may also be entered by first clicking the arrowhead next to the **Circle** tool and selecting the **Center**, **Diameter** option.

## 1-4 Command Tools

A *tool button* displays a picture (icon) that represents an AutoCAD command. Most commands have equivalent tool buttons.

## **Determining the Command That a Tool Button Represents**

Figure 1-11 shows the steps to find the name and description of the command that the tool button executes.

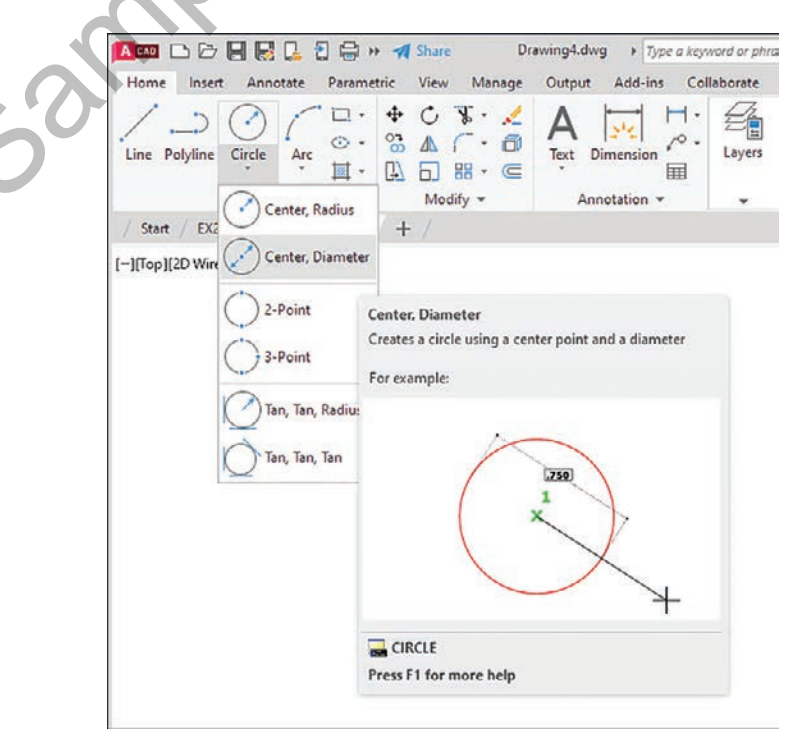

Hover the cursor arrow over the selected tool button.

In the example shown, the **Circle** command tool button with the **Diameter** option is selected.

E Hold the arrow still without pressing any mouse buttons.

The command name appears in a tooltip. If you continue to keep the cursor arrow on the tool button, an expanded tooltip that further describes the command appears.

## **1-5 Starting a New Drawing**

When you start a new drawing, AutoCAD assigns a drawing name. The drawing units are specified, the drawing limits are modified, if needed, and **Grid** and **Snap** values are defined. The following four sections show you how to start a new drawing.

## **1-6 Naming a Drawing**

You can use any combination of letters and numbers as a file name. Either uppercase or lowercase letters can be used, since AutoCAD file names are not case sensitive. The symbols , -, and \_ (underscore) can also be used. Other symbols, such as % and \*, cannot be used (Figure 1-12).

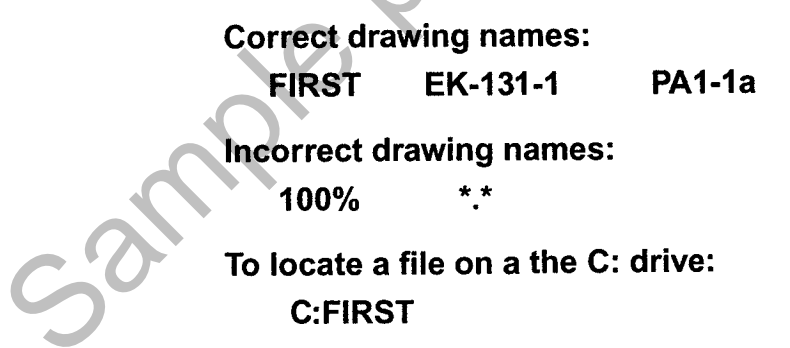

All AutoCAD drawing files will automatically have the extension .dwg added to the given file name by default. If you name a drawing **FIRST**, it will appear in the files as **FIRST.dwg**. (A default setting is one that AutoCAD will use unless specifically told to use some other value.)

If you want to locate a file on another drive, specify the drive letter followed by a colon in front of the drawing name. For example, in Figure 1-12 **C:FIRST** will locate the drawing file **FIRST** on the C: drive.

## **Creating a New Drawing**

There are three ways to access the **Create New Drawing** dialog box that is used to name a new drawing:

- Select New from the Application menu (Figure 1-13).
- Type the word **new** at a command prompt.
- Hold down the **Ctrl** key and press **N**.

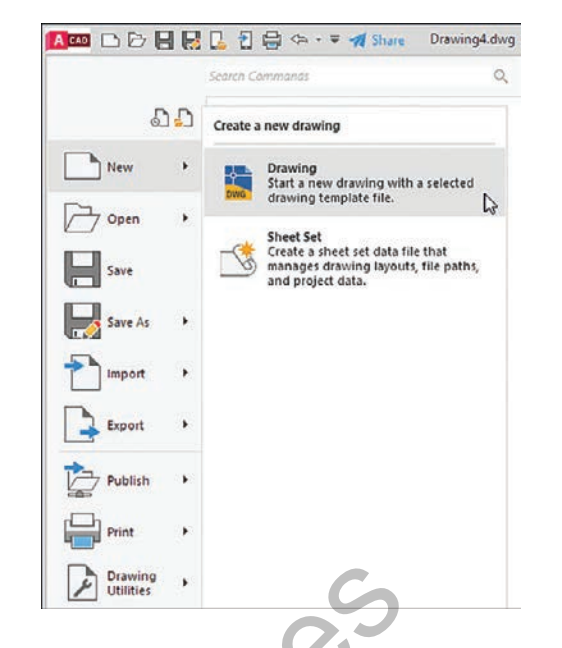

Any of these methods will open the **Select Template** dialog box (Figure 1-14). The **acad** template will set up a drawing with inch values and ANSI style dimensions. The **acadiso** template will set up a drawing with millimeter values and ISO-style dimensions.

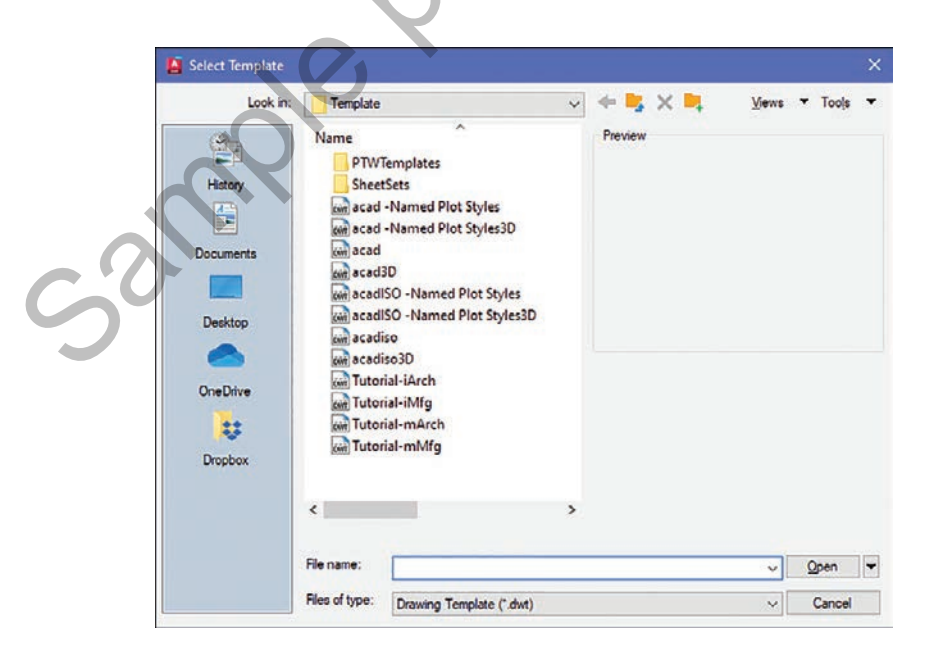

## Saving a New Drawing File

The first time you use one of the **Save** tools to save your drawing, you must give your drawing a name (Figure 1-15). When you click **Save** for the first time in a new drawing, the **Save Drawing As** dialog box appears (Figure 1-16). Select a folder in which to save your work and enter a file name in the text box.

Figure 1-15

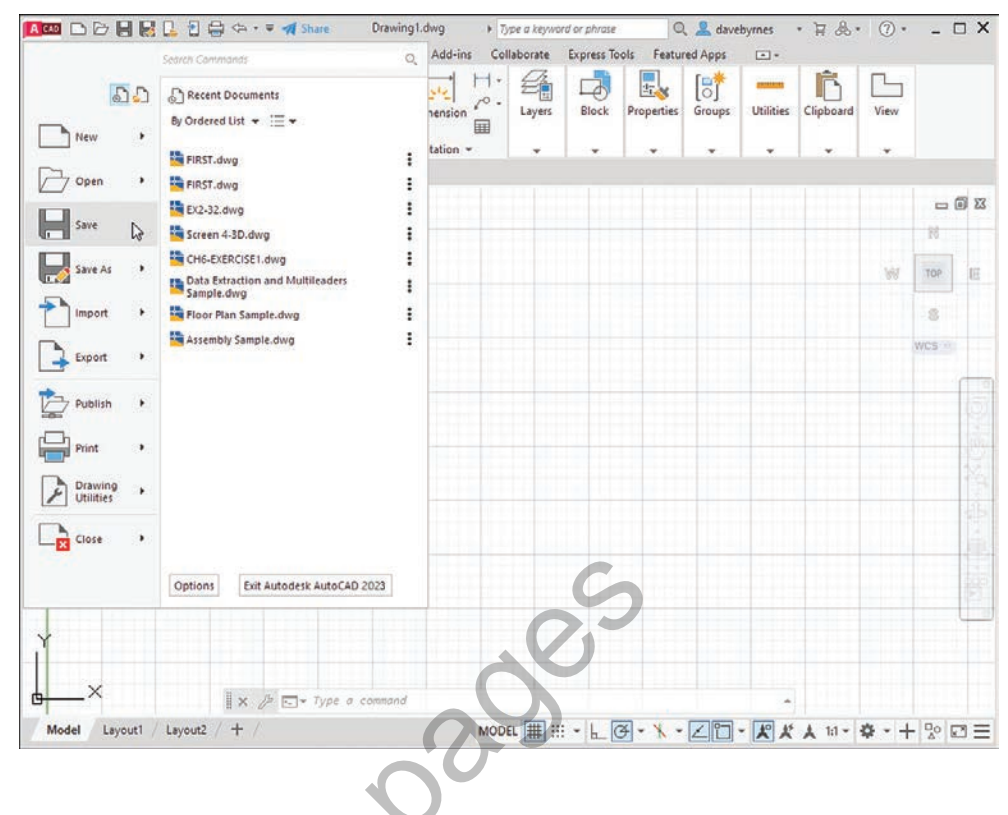

Figure 1-16

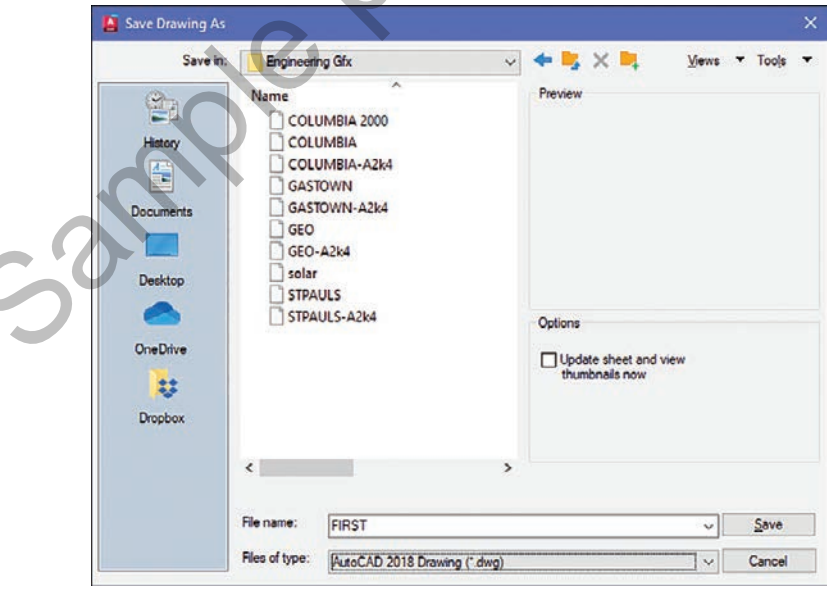

It's a good idea to save your work frequently. AutoCAD can be configured to save your drawings automatically, but it's a much better process to actively save your work. After you've created your drawing file in the **Save Drawing As** dialog box, using the **Save** command creates a backup version (*filename*.bak) and updates your saved file.

To save your work after you've given it a name, click the **Save** button in the **Quick Access Toolbar** at the top of the screen, or you can use the standard Windows shortcut: **Ctrl+S**.

Click the large **Application Menu** button in the upper-left corner of the screen.

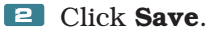

Since you have not yet named and saved this drawing file, the **Save Drawing As** dialog box appears (Figure 1-16).

The **Save Drawing As** dialog box lists all existing drawings. Click on the thumbnail option to change the list to thumbnail drawings.

Enter the drawing name.

In this example, the drawing name **FIRST** was used.

Click Save.

The name of the drawing appears at the top of the screen.

## **1-7 Drawing Units**

AutoCAD 2023's **Drawing Units** dialog box allows for either English or metric units to be used as default values; however, AutoCAD can work in any of five different unit systems: scientific, decimal, engineering, architectural, or fractional. The default system is the decimal system, and it is used with either English values (inches) or metric values (millimeters). See Figure 1-17.

| Length<br>Type:                                           | Angle<br>Type:      |   |
|-----------------------------------------------------------|---------------------|---|
| Decimal                                                   | V Decimal Degrees   | ~ |
| Architectural                                             | Precision:          |   |
| Enginéering 45                                            | 0                   | ~ |
| Fractional<br>Scientific                                  |                     |   |
| Insertion scale<br>Units to scale inserted cor            | ntent:              |   |
| Inches                                                    | ~                   |   |
| Sample Output<br>1.5000,2.0039,0.0000<br>3.0000<45,0.0000 |                     |   |
| Lighting<br>Units for specifying the inte                 | ensity of lighting: |   |
| International                                             | ~                   |   |

Access the Drawing Units dialog box by first opening the **Application** menu and then selecting **Drawing Utilities**.

## **Specifying or Changing the Drawing Units**

- **1** Select **Drawing Utilities** in the **Application** menu.
- **2** Select **Units** (Figure 1-18).

The **Drawing Units** dialog box appears (Figure 1-19).

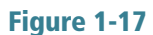

Figure 1-19

| 14 Lø                                                                                                    | Tools to maintain the drawing                                                                                                    |
|----------------------------------------------------------------------------------------------------|----------------------------------------------------------------------------------------------------|
| New +                                                                                                    | Drawing Properties<br>Set and display the file properties of<br>the current drawing.                                                                                                    |
| Open >                                                                                                    | DWG Compare<br>Compares two drawings using color<br>and revision clouds to show the<br>differences. Use arrows to review each<br>set of changes.                                                       |
| Save As                                                                                                    | 0.0 Units<br>Control coordinate and angle display                                                                                                    |
| Export +                                                                                                    | Audit<br>Evaluate the integrity of a drawing<br>and corrects some errors.                                                                                                    |
| Publish +                                                                                                    | Status<br>Display drawing statistics, modes, and<br>extents.                                                                                                    |
| Print Print                                                                                                    | Purge<br>Remove unused named items, such as<br>block definitions and layers, from the                                                                                                    |
|                                                                                                    | drawing.                                                                                                    |
|                                                                                                    | Repair a damaged drawing file.                                                                                                    |
|                                                                                                    | Options Exit Autodesk AutoCAD 2023                                                                                                    |
| Drawing Unit                                                                                                    | Coptions Est Autodesk AutoCAD 2023                                                                                                    |
| Drewing Unit<br>Length                                                                                                    | Repair a damaged drawing file.      Options     Ent Autodesk AutoCAD 2023      Angle                                                                                                    |
| Drawing Unit<br>Length<br>Lipe:                                                                                                    | Coptions Edit Autodesk AutoCAD 2023                                                                                                    |
| Drawing Unit<br>Length<br>Lype:<br>Architectural<br>Presigno:                                                                                                    | Repair a damaged drawing file.      Options     Edit Autodesk AutoCAD 2023      Angle     Type:     Decimal Degrees      Pracielor:                                                                    |
| Preving Unit<br>Length<br>Type:<br><u>Architectural</u><br>Precision:<br>0-0 1/16"                                                                                                    | Repair a damaged drawing file.      Options     Exit Autodesk AutoCAD 2023      Angle     Type:     Decimal Degrees      Precision:     0      V                                                       |
| Drawing Unit<br>Length<br>Lppe:<br>Architectural<br>Precision:<br>0-0 1/16"                                                                                                    | Repair a damaged drawing file.      Options     Erit Autodesk AutoCAD 2023      Angle     Type:     Decimal Degrees      Precisiog:     0      Clockwise                                               |
| Preving Unit<br>Length<br>Type:<br>Architectural<br>Precision:<br>0.0 1/16"                                                                                                    | Repair a damaged drawing file.       Options       Edit Autodesk AutoCAD 2023         Angle       Type:       Decimal Degrees       Precision:       0                                                 |
| Prawing Unit     Length     Dype: <u>Architectural     Precision:     0.0 1/16"     Insertion scale     Units to scale insert</u>                                                                                                    | Repair a damaged drawing file.      Options     Eult Autodesk AutoCAD 2023      Angle     Type:     Decimal Degrees      Precision:     0     Clockwise  ented content:                                |
| Drawing Unit Length Dipe: Architectural Precision: 0.0 1/16" Insertion scale Units to scale insec Inches                                                                                                    | Repair a damaged drawing file.       Options       Exit Autodesk AutoCAD 2023         Angle       Type:       Decimal Degrees       Precisiog:       0       Clockwise                                 |
| Preving Unit<br>Length<br>Lype:<br>Architectural<br>Precision:<br>0:0 1/16"<br>Insertion scale<br>Units to scale inse<br>Inches<br>Sample Output<br>1 1/2".2" 0"<br>3"<45.0"                                                          | Repair a damaged drawing file.      Options     Edit Autodesk AutoCAD 2023      Angle     Type:     Decimal Degrees      Precision:     O     Clockwise  ented content:                                |
| Architectural<br>Precision:<br>0.0 1/16"<br>Insertion scale<br>Units to scale inse<br>Inches<br>Sample Output<br>1 1/2".2".0"<br>3"<45,0"                                                                                             | Repair a damaged drawing file.       Option:       East Autodesk AutoCAD 2023         Angle         Type:   Precision:    Precision:    Precision:    Precision:                                       |
| Drowing Unit     Lengtin     Type:     Architectural     Precision:     0'-0 1/16"     Insertion scale     Units to scale inse     Inches     Sample Output     11/2".2".0"     3"<45.0"     Lighting     Links for meaning           |                                                                                                    |
| Length<br>Type:<br>Architectural<br>Precision:<br>0.0 1/16"<br>Insertion scale<br>Units to scale inse<br>Inches<br>Sample Output<br>1 1/2".2".0"<br>3"<45.0"<br>Lighting<br>Units for specifyin<br>International                      | Repair a damaged drawing file.     Option:     Left Autodesk AutoCAD 2023     angle   Type:   Decimal Degrees   Precision:   O   Clockwise   ented content:   Clockwise   githe intensity of lighting: |
| Brawing Unit     Length     Dress     Dress     Precision:     0.0 1/16"     Insetion scale     Units to scale inset     Inches     Sample Output     1 1/2".2".0"     3"<45.0"     Ughting     Units for specifyin     International | Repair a damaged drawing file.  Option: Est Autodesk AutoCAD 2023  Angle Type: Decimal Degrees Precision: O Clockwise  ented content:  g the intensity of lighting:                                    |

the right of the **Type** text box.

A list of the five unit options cascades down.

**4** Select **Architectural**.

Note that the **Sample Output** section, located slightly below the center of the **Drawing Units** dialog box, shows fractional inches.

**5** Repeat the procedure and set the drawing units back to **Decimal**.

## Specifying or Changing the Precision of the Units System

Unit values can be expressed with decimal places from zero to eight or in inches from 0 to 1/256 inch.

**1** Access the **Drawing Units** dialog box as explained previously.

**2** In the **Length** area, click the arrow to the right of the current precision value display box below the word **Precision**.

A drop-down list of the possible decimal precision values cascades from the box (Figure 1-20).

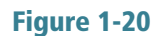

| Congen                                | Angle           |  |
|---------------------------------------|-----------------|--|
| Type:                                 | Туре:           |  |
| Decimal 🗸                             | Decimal Degrees |  |
| Precision:                            | Precision:      |  |
| 0.0000 ~                              | 0               |  |
| 0                                     |                 |  |
| 0.00                                  | L Gook mise     |  |
| 0.000                                 |                 |  |
| 0.0000                                |                 |  |
| 0.00000                               | -               |  |
| 0.000000                              |                 |  |
| 0.0000000                             |                 |  |
| Sample Output                         |                 |  |
| 1.5000,2.0039,0.0000                  |                 |  |
| 3.0000<45.0.0000                      |                 |  |
|                                       |                 |  |
| Lighting                              |                 |  |
| Hube for exact in the interaction     | f timbeting :   |  |
| onits for specifying the intensity of | rignung.        |  |
| International ~                       |                 |  |
|                                       |                 |  |
|                                       |                 |  |

**3** Select **0.00**.

The value 0.00 appears in the **Precision** box.

Click OK.

The original drawing screen appears.

## Specifying or Changing the Angle Units Value

You can specify angles in one of five different units: **Decimal Degrees**, **Degrees/Minutes/Seconds**, **Gradians**, **Radians**, or **Surveyor** units. **Decimal Degrees** is the default value.

Change the angle units in the **Angle** area by selecting the desired units in the drop-down menu under **Type**. The precision of the angle units is changed in the same way as for linear units.

## **1-8 Drawing Limits**

You can use **drawing limits** to set the boundaries of a drawing. The drawing boundaries are usually set to match the size of a sheet of drawing paper. This means that when the drawing is plotted and a hard copy is made, it will fit on the drawing paper.

Figure 1-21 shows a list of standard flat-size drawing sheets for engineering applications, Figure 1-22 shows standard metric sizes, and Figure 1-23 shows standard architectural sizes.

| $A = 8.5 \times 11$<br>$B = 11 \times 17$<br>$C = 17 \times 22$<br>$D = 22 \times 34$<br>$E = 34 \times 44$ |     |
|----------------------------------------------------------------------------------------------------|-----|
|                                                                                                    |     |
| Figure 1-22                                                                                                 |     |
| Standard Drawing Sheet Sizes—Millimeters                                                                    | ; ; |
| $A4 = 210 \times 297$                                                                                       |     |
| A3 = 297 × 420                                                                                              |     |
| $A2 = 420 \times 594$                                                                                       |     |
| $A1 = 594 \times 841$<br>$A0 = 841 \times 1180$                                                             |     |
| A0 - 641 × 1169                                                                                             |     |
|                                                                                                    |     |
|                                                                                                    |     |
| Figure 1-23                                                                                                 |     |
| Standard Drawing Sheet Sizes—Architectural                                                                  |     |
| A = 9 × 12                                                                                                  |     |
| B = 12 × 18                                                                                                 |     |
| $C = 18 \times 24$ $D = 24 \times 36$                                                                       |     |
| $F = 36 \times 48$                                                                                          |     |
|                                                                                                    |     |

A standard  $8.5'' \times 11''$  letter-size sheet of paper as used by most printers is referred to as an *A*-size sheet of drawing paper.

#### NOTE

A sheet of paper can be sized to match standard sheet sizes by the capabilities of the printer or plotter. Many printers and plotters have built-in scaling features, and some list standard sheet sizes that can be applied to a drawing.

## Aligning the Drawing Limits with a Standard A3 (Metric) Paper Size

- 1 Click the **Application Menu** button in the upper-left corner of the screen.
- **2** Click **Print**, then click **Page Setup** (Figure 1-24).

The **Page Setup Manager** dialog box appears.

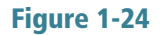

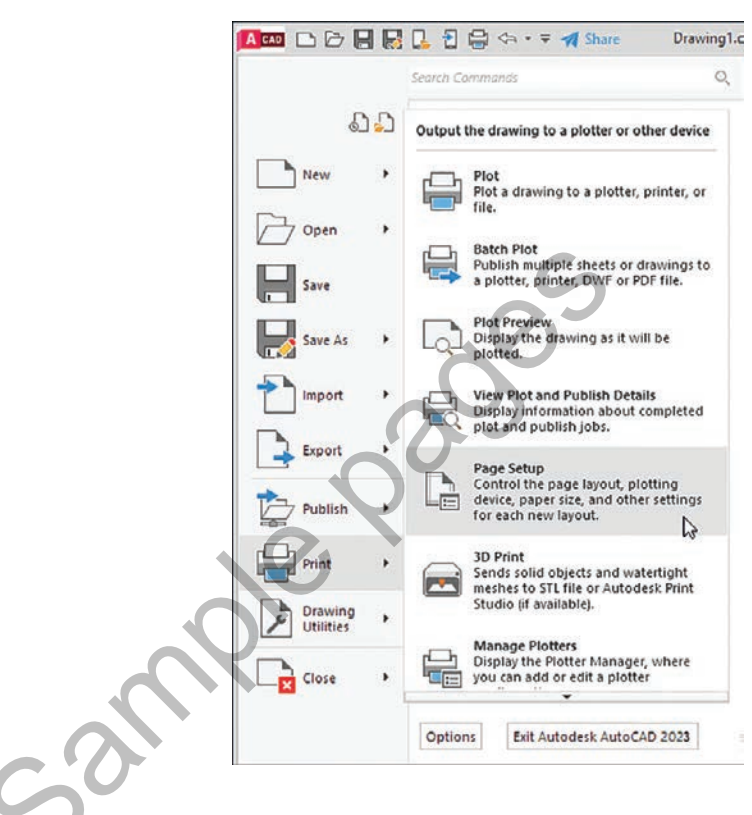

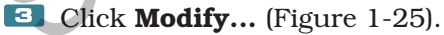

The Page Setup - Model dialog box appears.

Figure 1-25

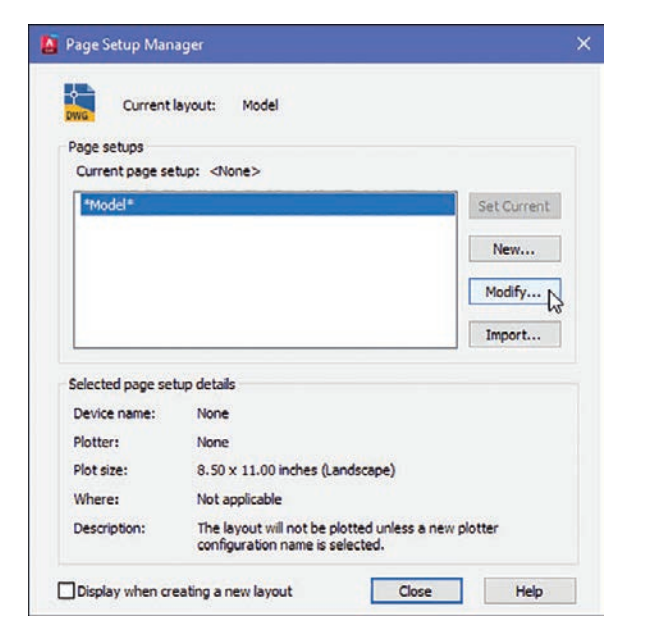

Click the arrow to the right of the **Paper size** box.

A drop-down list of available paper sizes appears (Figure 1-26).

**5** Select the **ISO A3 (420.00 x 297.00)** size.

The dimensions in the preview box in the **Printer/plotter** area of the **Page Setup-Model** dialog box change to the selected values.

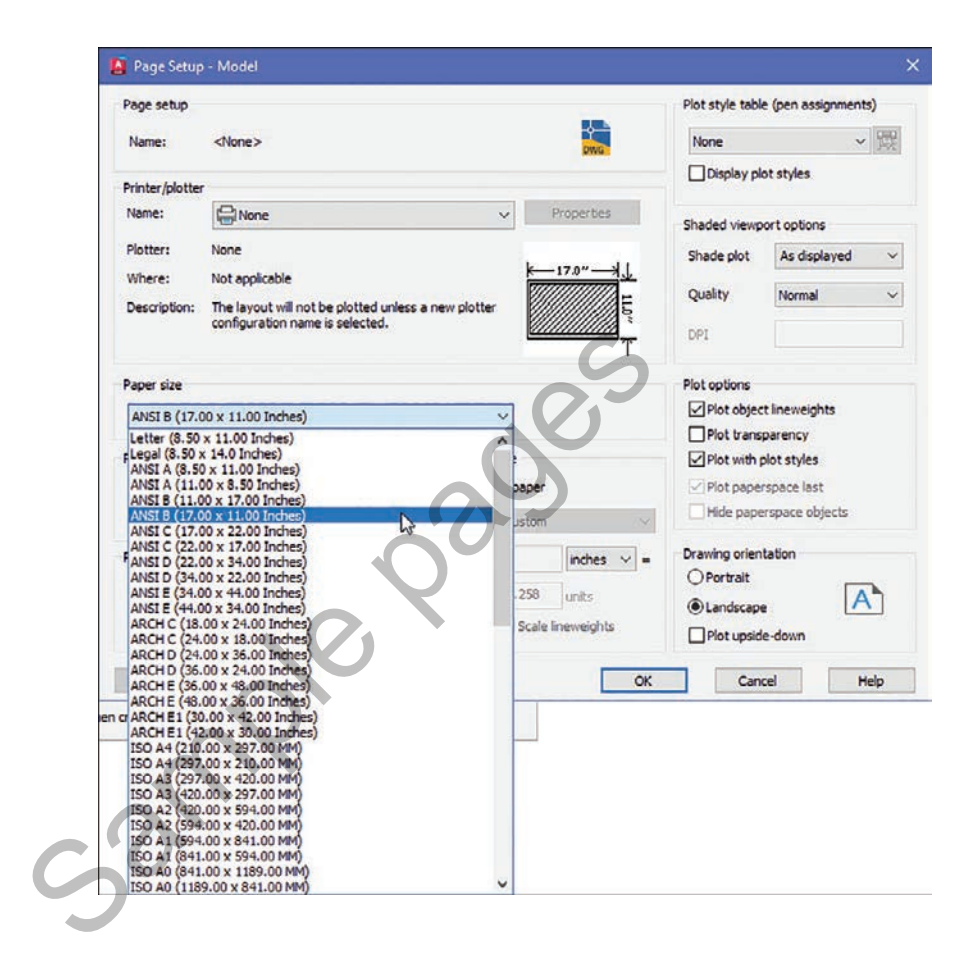

#### Click OK.

The drawing screen is now sized to the  $420.00 \times 297.00$  ISO A3 dimensions.

#### NOTE

The sheet size may also be set with the **Limits** command. Type **Limits** at a command prompt and define the drawing limits by specifying the lower-left corner of the drawing as **0.00,0.00** (which is the default setting) and the upper-right corner as needed. If the new limits exceed the current screen limits, type zoom at a command prompt, then type **a** for **Zoom All**. The new drawing limits are matched to the screen size. The default sheet size for the acad template is 8.5 × 11 (ANSI A), and for the **acadiso** template the default is 210 × 297 (ISO A4).

## 1-9 Grid and Snap

The **Grid** command is used to place a grid background on the drawing screen. This background grid is helpful for establishing visual reference points for sizing and for locating points and lines. The grid may appear as lines or dots. You can specify the type of grid in the **Drafting Settings** dialog box.

#### NOTE

A graph paper-style grid background is used in most figures in this book.

The **Snap** command limits the movement of the cursor to predefined points on the screen. For example, if the **Snap** command values are set to match the **Grid** values, the cursor will snap from intersection to intersection (or dot to dot) on the grid.

The default **Grid** and **Snap** setting for the **acad** template is **.50** inch, and the default setting for **Grid** and **Snap** for the **acadiso** template is **10** millimeters.

#### NOTE

The **Grid** function can be toggled off and on with the **F7** key, and the **Snap** function can be toggled with the **F9** key.

## **Setting the Grid and Snap Values**

Start a new drawing and select the **acadiso** template (where values are in millimeters).

Right-click the **Snap** tool located at the bottom of the screen and click **Snap Settings** (Figure 1-27).

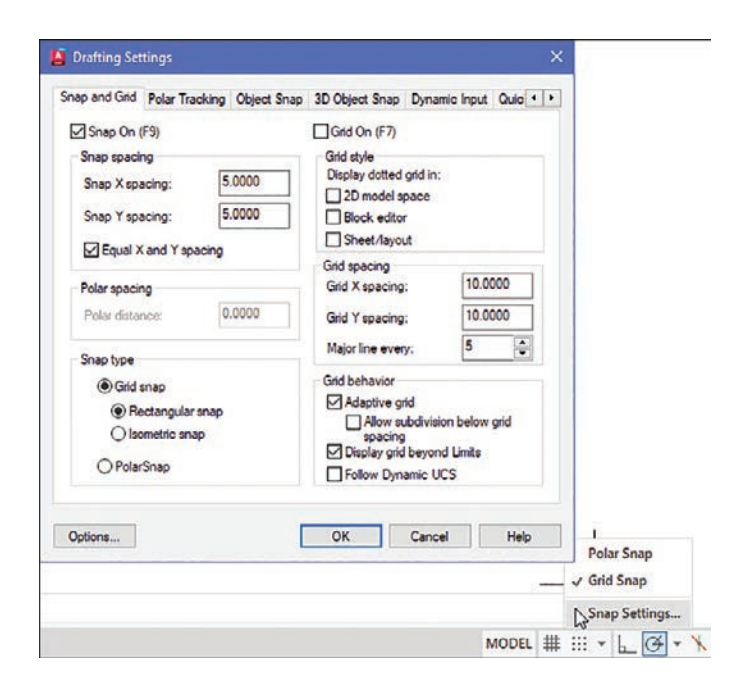

The **Drafting Settings** dialog box appears (Figure 1-27). If it is not already selected, click the **Snap and Grid** tab.

Click the **Grid On** and **Snap On** checkboxes. A check mark appears in each of the boxes.

Place the cursor in the Snap X spacing text box to the right of the given value under the Snap On heading.
 A vertical flashing cursor appears.

- **5** Backspace out the existing value and type in **5**.
- **6** Click the **Snap Y spacing** box.

The Y spacing automatically equals the X spacing value. You can create rectangular grid spacing by specifying different X and Y spacing values.

- **Z** Select the **Grid X spacing** text box under the **Grid spacing** heading.
- Backspace out the existing value and type in **10** if needed.

**I** Click the **Grid Y spacing** box to make the X and Y values equal.

Click **OK**.

Figure 1-28 shows the result. Since the **Snap** values have been set to exactly half of the **Grid** values, the cursor can be located either directly on grid intersections or halfway between them.

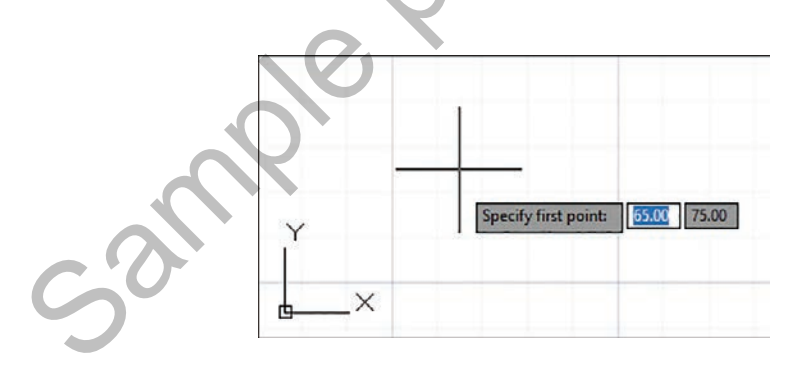

You can turn the grid on and off either by double-clicking the **Grid** icon at the bottom of the screen or by pressing the **F7** key on the keyboard. Turn Snap on and off by double-clicking the **Snap** icon at the bottom of the screen or by pressing the **F9** key on the keyboard. You can also turn **Grid** and **Snap** off and on by clicking their respective buttons on the status bar located at the bottom of the screen.

## **1-10 Drawing Problem**

Set up a drawing that uses millimeter dimensions and the following parameters:

Sheet size = **297,420 (A3)** Grid = **10** spacing Snap = **5** spacing Whole-number precision